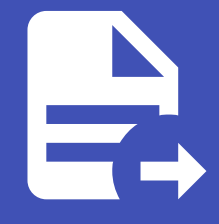

#### ABLESTACK Online Docs ABLESTACK-V4.0-4.0.15

# GFS 관리 가이드

# 일반 가상화 GFS 디스크 관리

#### Oanger

이 문서는 기술지원 용도의 문서입니다. 기술지원 엔지니어가 아닌 사용자가 조작할 때 시스템에 문제가 발생할 수 있습니다.

일반 가상화 GFS 디스크 관리 가이드입니다.이 문서에서는 구축된 일반 가상화 환경에서 추가적인 GFS 디스크 생성, 삭제, 조회 로 관리를 위한 절차를 가이드 하고 있습니다. ABLESTACK Cube의 웹콘솔 및 Mold의 웹콘솔을 이용하여 진행이 되며, 웹 접속 IP는 별도의 표시를 하지 않고 진행됩니다. 기존에 구성된 IP 정보에 맞게 웹콘솔을 접속 하시면 됩니다.

# ABLESTACK Cube 메인 화면

| root@<br>ablecube1                     |                                                                                                    |   | () 도                                                                                                    | 움말 🔻 | 🔹 세션 🝷 |
|----------------------------------------|----------------------------------------------------------------------------------------------------|---|----------------------------------------------------------------------------------------------------|------|--------|
| Q, 검색<br>시스템                           | ABLESTACK 가장아플라이언스 상태     ABLESTACK 클라우드센터 VM 배포되었으며 모니터당센터 구성이 완료되었습니다. 가상아플라이언스 상태가 정상입니다.     클라우드센터 안걸 모니터당센터 대시보드 안결 성질되길 마운로드                                                                                   |   |                                                                                                    |      |        |
| 개요                                     |                                                                                                    |   |                                                                                                    |      |        |
| 기록                                     | 🚛 GFS리소스상태                                                                                                    | ÷ | 클라우드센터 클러스터 상태                                                                                                    |      | :      |
| 저장소<br>네트워킹<br>포드맨 컨테이너<br>기상 머신<br>계정 | 변수정치 상태 (@ Health OK) Started (10.10.12.1, 10.10.12.2, 10.10.12.3.)<br>함금 정치 상태 (@ Health OK) glue-clm: Started (10.10.12.1, 10.10.12.2, 10.10.12.3.)<br>glue-kmlockd : Started (10.10.12.1, 10.10.12.2, 10.10.12.3.) |   | 클러스터 상태         @ Health Ok           노드구성         총 3노드로 구성됨 : (10.012.1, 10.1012.2, 10.1012.3, 10.1012.2, 10.1012.3, 10.1012.2, 10.1012.3, 10.1012.2, 10.1012.3, 10.1012.2, 10.1012.3, 10.1012.3, 10.1012.2, 10.1012.3, 10.1012.3, |      |        |
| 서비스                                    | GFS 리소스가 구성되었습니다.                                                                                                    |   | 클라우드센터 클러스터가 구성되었습니다.                                                                                                    |      |        |
| ABLESTACK                              |                                                                                                    |   |                                                                                                    |      |        |
| 5 <del>7</del>                         | GFS 디스크 상태                                                                                                    | - | 🔁 클라우드센터 가상머신 상태                                                                                                    |      | :      |
| 소프트웨어 최신화                              | 모드 다중모드                                                                                                    |   | 가상머신 상태 📀 Running                                                                                                    |      |        |
| 응용프로그램                                 | 마운트 경로 /mnt/glue-gfs                                                                                                    |   | Mold 서비스 상태 정지됨<br>Mold DB 상태 정지됨                                                                                                    |      |        |
| 진단 보고서                                 | GFS 디스크가 생성되었습니다.                                                                                                    |   | CPU 8 vCore                                                                                                    |      |        |
| 커널 덤프                                  |                                                                                                    |   | Memory 16 GiB<br>ROOT Disk 크기 undefined (사용가능 undefined / 사용률 undefined)                                                                                                    |      |        |
| 터미널                                    |                                                                                                    |   | 세컨더리 Disk 크기 undefined (사용가능 undefined / 사용률 undefined)                                                                                                    |      |        |
| SELinux                                |                                                                                                    |   | erel NIC NIC Type : bndge (Parent : bridge0)<br>IP : 10.10.12.10                                                                                                    |      |        |

- 왼쪽 ABLESTACK 메뉴 클릭시 보이는 화면입니다.

# 일반 가상화 GFS 디스크 관리

GFS 디스크 추가

| i Info                                    |
|-------------------------------------------|
| GFS 디스크를 추가하려면, 사용되는 디스크를 연결이 선행 되어야 합니다. |
| wwn으로 해당 디스크를 찾아 선택하시면 됩니다.               |

#### 1. ABLESTACK Cube 화면

| root⊚ ~<br>ablecube1 ~ |                                                                                         |             | ③ 도용말 ·                                                       | 🔹 세션 👻 |
|------------------------|-----------------------------------------------------------------------------------------|-------------|---------------------------------------------------------------|--------|
| Q, 검색                  | ABLESTACK 가상어플라이언스 상태<br>ABLESTACK 클라우드센터 VM 해포되었으며 모니터링센터 구성이 완료되었습니다. 가상어플라이언스 상태가 정상 | 1입니다.       |                                                               |        |
| 시스템                    | 클라우드센터 연결 모니터링센터 대시보드 연결 성정파일 다운로드                                                      |             |                                                               |        |
| 개요                     |                                                                                         |             |                                                               |        |
| 기록                     | 🗸 GFS 리소스 상태                                                                            | :           | 클라우드센터 클러스터 상태                                                | :      |
| 저장소                    | 편스정치 상태 ⓒ Health OK Started (10.10.12.1, 10.10.12.2, 10.10.12.3.)                       |             | 클러스터 상태                                                       |        |
| 네트워킹                   | 장금 장치 상태 @ Health OK glue-dlm : Started (10.10.12.1, 10.10.12.2, 10.10.12.3)            |             | <b>노드구성</b> 총 3노드로 구성됨 : (10.10.12.1, 10.10.12.2, 10.10.12.3) |        |
| 포드맨 컨테이너               | glue-lvmlockd : Started (10.10.12.1, 10.10.12.2, 10.10.12.3)                            |             | 리소스 상태 실행중                                                    |        |
| 가상 머신                  |                                                                                         |             | VM실행도드 10.10.12.1                                             |        |
| 계정                     |                                                                                         |             |                                                               |        |
| 서비스                    | GFS 리소스가 구성되었습니다.                                                                       |             | 클라우드센터 클러스티가 구성되었습니다.                                         |        |
| ABLESTACK              |                                                                                         |             |                                                               |        |
|                        | 📮 GFS 디스크 상태                                                                            | 1           | 클라우드센터 가상머신 상태                                                | I      |
| 도구                     |                                                                                         | GFS 디스크 추心  |                                                               |        |
| 소프트웨어 최신화              | 모드 다중모드 ()                                                                              | GFS 디스크 삭제  | 가상머신 상태 📀 Running                                             |        |
| <del>응용</del> 프로그램     | 마운트 경로 /mnt/glue-gfs                                                                    | CLVM 디스크 추가 | Mold 서비스 상태 정지됨<br>Mold DB 상태 정지됨                             |        |
| 진단 보고서                 |                                                                                         | CLVM 디스크 삭제 | CPU 8 vCore                                                   |        |
| 리너 머고                  | 013 4111 884 ЖЕЧЧ.                                                                      | _           | Memory 16 GiB                                                 |        |
| 7 <u>28</u>            |                                                                                         | CLVM 디스크 정보 | ROOT Disk 크기 undefined (사용가능 undefined / 사용률 undefined)       |        |
| 터미널                    |                                                                                         |             | 관리 NIC NIC Type : bridge (Parent : bridge0)                   |        |
| SELinux                |                                                                                         |             | IP : 10.10.12.10                                              |        |

• GFS 디스크 상태란의 GFS 디스크 추가를 클릭합니다.

#### 2. GFS 디스크 추가 화면

| root@<br>ablecube1 |                                                                                             |                                                          | ⑦ 도움말 ▼ | 🔹 세션 👻 |
|--------------------|---------------------------------------------------------------------------------------------|----------------------------------------------------------|---------|--------|
| Q 검색               | ABLESTACK 가성이플라이언스 상태<br>ABLESTACK 플라우드센터 VM 배포되었으며 모니티링센터 구성이 환료되었습니다. 가성이플라이언스 상태가 정상입니다. |                                                          |         |        |
| 시스템                | 물라우드센터 연결 모니터링센터 대시보드 연결 성징파일 다운로드                                                          |                                                          |         |        |
| 개요                 |                                                                                             |                                                          |         |        |
| 기록                 | 류 GFS리소스상태 · 류 클리우드선                                                                        | 터 클러스터 상태                                                |         | :      |
| 저장소                | GFS 디스크 추가                                                                                  | :                                                        | ×       |        |
| 네트워킹               | 편소장치상태 ◎ Health OK                                                                          | 택하세요.                                                    |         |        |
| 포드맨 컨테이너           | 점금 장치 상태 《 Health OK                                                                        |                                                          |         |        |
| 가상 머신              | //dev/mapper/mpatha running (mpath) 800G SYNOLOGY 0x66<br>count : 1)                        | 01405d03b1f2ed5e50d4aacdb0f4dc ( Partition exists        |         |        |
| 계정                 | /dev/mapper/mpathb running (mpath) 600G SYNOLOGY 0x6<br>count : 1 )                         | 01405d4188325d3999d4b7dd80d0d2 ( Partition exists        | 5       |        |
| 서비스                | GFS 리스스가 구성되었습니다. GFS 리스크 구성 대상 장치 🔮 /dev/mapper/mpathc running (mpath) 200G SYNOLOGY 0x60  | 01405fc0dda15d639ed494cdbcd9da                           |         |        |
| ABLESTACK          | /dev/mapper/mpathd running (mpath) 100G SYNOLOGY 0x60                                       | 01405c369050cdfe05d4351db902d9                           |         |        |
|                    | · /dev/mapper/mpathe running (mpath) 100G SYNOLOGY 0x60                                     | D14058a7t76d2db2c1d4e10daeedd9                           |         | :      |
| 도구                 | /dev/sdb running (sata) 222.00 HTTL: 55555225250040 0x                                      | Beal4b5e                                                 |         |        |
| 소프트웨어 최신화          | 모드 다중모드 ····································                                                |                                                          |         |        |
| 응용프로그램             | 마운트 경로 /mnt/glue-                                                                           | 위사회                                                      |         |        |
| 진단 보고서             | CPU                                                                                         | 8 vCore                                                  |         |        |
|                    | GFS 디스크가 생성되었습니다. Memory                                                                    | 16 GiB                                                   |         |        |
| 커널 덤프              | ROOT Disk                                                                                   | 17 undefined (사용가능 undefined / 사용률 undefined)            |         |        |
| 터미널                | 세원더리 Disk                                                                                   | 크기 undefined (사용가능 undefined / 사용률 undefined)            |         |        |
| SELinux            | 관리 NIC                                                                                      | NIC Type : bridge (Parent : bridge0)<br>IP : 10.10.12.10 |         |        |

• 사용할 디스크를 선택합니다.

#### **Warning**

선택한 항목과 관계없이 한 번에 하나의 GFS 디스크만 생성됩니다. 여러 개를 선택하더라도 하나의 디스크만 만들어지니, 이 점을 확인하신 후 선택해 주세요.

## 💧 Tip

디스크 이름, 디스크 상태, 디스크 종류, 용량, 디스크 정보, 디스크 wwn 으로 구분 되어 있습니다.

#### 3. GFS 디스크 추가 진행 화면

| root@<br>ablecube1 |                                                                                                    | ⑦ 도움말 - | 💠 세션 🝷 |
|--------------------|----------------------------------------------------------------------------------------------------|---------|--------|
| Q. 검색              | ABLESTACK 개량이를라이언스 상태           ABLESTACK 클라우드센터 VM 배포되었으며 모니티팅센터 구성이 만료되었습니다. 가성어플라이언스 상태가 정상입니다.                        |         |        |
| 시스템                | 물려우드센터 연결 오니타당센터 대시보드 연결 생정파일 다운모드                                                                                        |         |        |
| 개요                 |                                                                                                    |         |        |
| 기록                 | 표 GFS리스스상태 · · · · · · · · · · · · · · · · · · ·                                                                          |         | :      |
| 저장소                |                                                                                                    |         |        |
| 네트워킹               | 변수 정치 상태                                                                                                    |         |        |
| 포드맨 컨테이너           | 잠금 강치 상대     @ Health OK     glue-lvmlockd: Started (101012, 101012, 2)       입법     ···································· |         |        |
| 가상 머신              | VM실행노드 1010123                                                                                                    |         |        |
| 계정                 | GFS 디스크를 추가 중입니다.                                                                                                    |         |        |
| 서비스                | GFS 리소스가 구성되었습니다.                                                                                                    |         |        |
| ABLESTACK          |                                                                                                    |         |        |
| 도구                 | · · · · · · · · · · · · · · · · · · ·                                                                                     |         |        |
| 소프트웨어 최신화          | <u>모드</u> 다중 모드 기상마신 상태 (⊘ Running)                                                                                       |         |        |
| 응용프로그램             | 마운트 경로 /mnt/glue-gfs Mold 서비스 상태 정지원<br>Mold DB 상태 정지원                                                                    |         |        |
| 진단 보고서             | GPS CIAR27-MMSR/6UC                                                                                                    |         |        |
| 커널 덤프              | Memory 16 G/B<br>ROOT Disk E2/1 undefined / 48# undefined /                                                               |         |        |
| 터미널                | 체킨더리 Disk 크기 undefined (사용기능 undefined / 사용급 undefined)                                                                   |         |        |
| SELinux            | 편릭 NIC Type : bridge (Parent : bridge0)<br>IP : (0.501210                                                                 |         |        |

• 선택한 디스크를 GFS 디스크로 추가하는 과정입니다.

#### 4. GFS 디스크 추가 완료 화면

| 1 |
|---|
| : |
| I |
| : |
|   |
|   |
|   |
|   |
|   |
|   |
|   |
|   |
|   |
| 1 |
|   |
|   |
|   |
|   |
|   |
|   |
|   |
|   |
|   |

• 추가가 완료되면 Cube 메인 화면에서 GFS 디스크가 자동으로 이름이 지정되어 표시됩니다.

#### i Info

Mold에서 사용 하기 전 먼저 Cube에서 선행 되어야 할 작업을 완료했습니다. 다음 단계는 Mold에서 가상머신으로 붙이는 작업입 니다.

#### 1. Mold 기본 스토리지 화면

|                | * | ·프 기본보기            |                             |           |         |                  |               | 생성 ~    | ē, ģ   | \land admin cloud |
|----------------|---|--------------------|-----------------------------|-----------|---------|------------------|---------------|---------|--------|-------------------|
| 한 이벤트 ™ 프로젝트   |   | ☆ / 기본 스토리지 ⊘      | C 업데이트         모두         7 | 7 에트릭     |         | 기분 스토리지 추가 +     | <b>모</b> 검색   |         |        | Q                 |
| A: 역할<br>& 계정  |   | 이름                 |                             | ↓ IP 주소   | ≑ 범위    | ÷ 유형             | ÷ 3로          |         | ¢ Zone | ÷                 |
| 🔁 도메인          |   | glue-gfs           | : 🖲 Up                      | localhost | CLUSTER | SharedMountPoint | /mnt/glue-gfs | Cluster | Zone   |                   |
| ① 인프라스트럭쳐 印 요약 | ^ | 전체 1 개 항목 중 1-1 표시 | < 1 > 20/쪽∨                 |           |         |                  |               |         |        |                   |
| Dia Zone       |   |                    |                             |           |         |                  |               |         |        |                   |
| 88 Pod         |   |                    |                             |           |         |                  |               |         |        |                   |
| 品 클러스터         |   |                    |                             |           |         |                  |               |         |        |                   |
| 티 오프트          |   |                    |                             |           |         |                  |               |         |        |                   |
| 조 2차 스토리지      |   |                    |                             |           |         |                  |               |         |        |                   |
| 品 Object 스토리지  |   |                    |                             |           |         |                  |               |         |        |                   |
|                |   |                    |                             |           |         |                  |               |         |        |                   |
| ♀ 가상 라우터       |   |                    |                             |           |         |                  |               |         |        |                   |
| ベ 내부 LB        |   |                    |                             |           |         |                  |               |         |        |                   |
| (日) 관리 서버      |   |                    |                             |           |         |                  |               |         |        |                   |
| 네 DB/Usage 서버  |   |                    |                             |           |         |                  |               |         |        |                   |
| ₽□ 알림          |   |                    |                             |           |         |                  |               |         |        |                   |
| 🗂 서비스 오퍼링      | ~ |                    |                             |           |         |                  |               |         |        | <b>1</b>          |

- ccvm\_mngt\_ip:8080 으로 접속하여 로그인 후, 인프라스트럭쳐 에 기본 스토리지 를 클릭합니다.
- 기본 스토리지 추가 버튼을 클릭합니다.

#### 2. Mold 기본 스토리지 추가 진행 화면

| 전 이미지 · ·                       | 드 🖂 기본보기           |                    | v.                  |              |               | 생성      | <u>×</u> 🖪 Q 🤇 | admin cloud |
|---------------------------------|--------------------|--------------------|---------------------|--------------|---------------|---------|----------------|-------------|
| [27] 이벤트<br>[11] 프로젝트<br>(주) 역항 | 슈 / 기본 스토리지 ⑦      | (C 업데이트) 모두 정 () · | 트윅<br>기본 스토리지 추가 ⑦  | 기문 스토리지 추가 + | ▼         검색  |         |                | Q           |
| দি গান্ত                        | 이름                 | ☆ 상태 ↔             | 번원 ①                |              | \$ 경로         |         | ‡ Zone         | -0 ( T      |
| 면 도예인                           | glue-gfs           | : • Up             | 클러스터                | ~            | /mnt/glue-gfs | Cluster | Zone           |             |
| ① 인프라스트럭쳐 ^                     |                    |                    | * Zone 🛈            |              |               |         |                |             |
| FFF 0.99                        | 전체 1 개 항목 중 1-1 표시 | ੫ < 1 > 20/쪽 ∨     | Zone                | V            |               |         |                |             |
| @ Zono                          |                    |                    | * Pod 🛈             |              |               |         |                |             |
| Con a cut                       |                    |                    | Pod                 | v .          |               |         |                |             |
| 88 Pod                          |                    |                    | * 클러스터 ①            |              |               |         |                |             |
| 品 클러스터                          |                    |                    | Cluster             | ×            |               |         |                |             |
| 호스트                             |                    |                    | · 이름()              |              |               |         |                |             |
| 기본 스토리지                         |                    |                    | glue-gts-1          |              |               |         |                |             |
| 조 2차 스토리지                       |                    |                    | DefaultPrimary      |              |               |         |                |             |
| 品 Object 스토리지                   |                    |                    | * 프로토콜 ()           |              |               |         |                |             |
| 仔 시스템 VM                        |                    |                    | SharedMountPoint    | V            |               |         |                |             |
| 🏆 가상 라우터                        |                    |                    | ·경로①                |              |               |         |                |             |
| ∝ 내부 LB                         |                    |                    | /mnt/glue-gfs-1     |              |               |         |                |             |
| ④ 관리 서버                         |                    |                    | 스토리지 태그 ①           |              |               |         |                |             |
| CPU 소켓                          |                    |                    | glue-gfs-1 $\times$ |              |               |         |                |             |
| lat DB/Usage 서버                 |                    |                    |                     | 취소 확인        |               |         |                |             |
|                                 |                    |                    |                     |              |               |         |                |             |
| PD 20                           |                    |                    |                     |              |               |         |                |             |
| 🖆 서비스 오퍼링 🛛 👻                   |                    |                    |                     |              |               |         |                | ٢           |

- 범위 항목에는 클러스터 를 선택합니다.
- Zone 항목에는 Zone 을 선택합니다.
- Pod 항목에는 Pod 를 선택합니다.
- 클러스터 항목에는 Cluster 를 선택합니다.
- 이름 항목에는 Cube에서 선행 작업된 마운트 경로인 glue-gfs-1 를 입력합니다.
- 제공자 항목에는 DefaultPrimary 를 선택합니다.
- **프로토콜** 항목에는 SharedMountPoint 를 선택합니다.
- 경로 항목에는 Cube에서 선행 작업된 마운트 경로인 /mnt/glue-gfs-1 를 입력합니다.

• 스토리지 태그 항목에는 이름 항목과 동일하게 glue-gfs-1 를 입력하여 선택합니다.

#### 3. Mold 기본 스토리지 추가 완료 화면

| [자 이미지]                                  | ~ | 드 기본보기             |              |      |           |   |         |                  |     |                 |   | 생(<br>알림 제거            | s v 🏻 🗛               | Q    | AC admin o | cloud    |
|------------------------------------------|---|--------------------|--------------|------|-----------|---|---------|------------------|-----|-----------------|---|------------------------|-----------------------|------|------------|----------|
| ₩ 이벤트<br>₩ 프로젝트                          |   | ☆ / 기본 스토리지 ③      | C 업데이트 모두 정  | 이메트릭 | 4         |   |         | 기본 스토리지 추가       | + 8 | 검색              | 0 | <b>기본 스토</b><br>기본 스토리 | <b>리지 추가</b><br>리지 추가 |      |            | × A      |
| <ul> <li>요. 역할</li> <li>요. 계정</li> </ul> |   | 이룡                 |              | \$   | IP 주소     | - | ≑ 범위    | ≑ 유형             |     | 경로              | ¢ | 클러스터                   | ÷                     | Zone | ¢          | Ŧ        |
| 면 도메인                                    |   | glue-gfs           | : 🗣 Up       |      | localhost |   | CLUSTER | SharedMountPoint |     | /mnt/glue-gfs   |   | Cluster                |                       | Zone |            |          |
| 命 인프라스트럭쳐                                | ^ | glue-gfs-1         | : Op         |      | localhost |   | CLUSTER | SharedMountPoint |     | /mnt/glue-gfs-1 |   | Cluster                |                       | Zone |            |          |
| া 요약<br>@ Zone                           |   | 전체 2 개 항목 중 1-2 표시 | < 1 > 20/쪽 V |      |           |   |         |                  |     |                 |   |                        |                       |      |            |          |
| BB Pod                                   |   |                    |              |      |           |   |         |                  |     |                 |   |                        |                       |      |            |          |
| 몷 클러스터                                   |   |                    |              |      |           |   |         |                  |     |                 |   |                        |                       |      |            |          |
| 로 호스트                                    |   |                    |              | •    |           |   |         |                  |     |                 |   |                        |                       |      |            |          |
| 변 기본 스토리지                                |   |                    |              |      |           |   |         |                  |     |                 |   |                        |                       |      |            |          |
| 문서 2차 스토리지<br>문 Object 스토리지              |   |                    |              |      |           |   |         |                  |     |                 |   |                        |                       |      |            |          |
| ☑ Object = ⊥ = □, □                      |   |                    |              |      |           |   |         |                  |     |                 |   |                        |                       |      |            |          |
| ♀ 가상 라우터                                 |   |                    |              |      |           |   |         |                  |     |                 |   |                        |                       |      |            |          |
| ∝ 내부LB                                   |   |                    |              |      |           |   |         |                  |     |                 |   |                        |                       |      |            |          |
| ④ 관리 서버                                  |   |                    |              |      |           |   |         |                  |     |                 |   |                        |                       |      |            |          |
| CPU 소켓                                   |   |                    |              |      |           |   |         |                  |     |                 |   |                        |                       |      |            |          |
| 네 DB/Usage 서버                            |   |                    |              |      |           |   |         |                  |     |                 |   |                        |                       |      |            |          |
| P3 알림<br>^ 서비스 오퍼링                       | Ŷ |                    |              |      |           |   |         |                  |     |                 |   |                        |                       |      |            | ©<br>(\$ |

• 추가 완료가 되면, 해당 하는 마운트 경로의 컬럼이 생겨나며, 상태가 UP 으로 나타납니다.

#### 4. Mold 디스크 오퍼링 화면

| ABLESTACK                                 | 프 1분보기 🗸                            | 생성 🗸 🕞 🌔 🐼 admin cloud     |
|-------------------------------------------|-------------------------------------|----------------------------|
| <ul> <li>· 대시보드</li> <li>· 컴퓨트</li> </ul> | ☆ / 디스크 오태평 ③ C 업데이트 활성 ♡           | 물 경제     Q                 |
| 팀 스토리지 🗸                                  |                                     |                            |
| 여 네트워크                                    | ○ 이용 수 발명 수 경제 수 나스크크/(UB 번위) 수 노제인 | - zone                     |
| 전 이미지 · ·                                 | Custom-GFS E Custom-GFS • Active 0  | Disabled     A     A     A |
| 🔛 이벤트                                     | 전체 1 개 항목 중 1-1 표시 < 1 > 20 / 쪽 <   |                            |
| [1] 프로젝트                                  |                                     |                            |
| 요: 역할                                     |                                     |                            |
| <i>ম</i> ু গান্ত                          |                                     |                            |
| 면 도메인                                     |                                     |                            |
| ☆ 인프라스트럭쳐 ✓                               |                                     |                            |
| 🖆 서비스 오퍼링 🔥                               |                                     |                            |
| △ 컴퓨트 오퍼링                                 |                                     |                            |
| () 시스템 오퍼링                                |                                     |                            |
| 🗄 디스크 오퍼링                                 |                                     |                            |
| 🔅 네트워크 오퍼링                                |                                     |                            |
| ,ஃ, VPC 오퍼링                               |                                     |                            |
| ② 구성                                      |                                     |                            |
|                                           |                                     |                            |
| ES API 문서                                 |                                     | 8<br>0                     |

• 서비스 오퍼링 에서 디스크 오퍼링 을 클릭한 화면입니다.

#### 5. Mold 디스크 오퍼링 추가 진행 화면

| ABLESTACK     | 프 미본보기                   |                 | 디스크 오퍼링 추가 ⑦ ×                                                   |          | 생성 🗸 🔀 🛛 | 🗘 🛛 🙆 admin cloud |
|---------------|--------------------------|-----------------|------------------------------------------------------------------|----------|----------|-------------------|
| ⊘ 대시보드        |                          |                 |                                                                  |          |          |                   |
| △ 컴퓨트 ~       | 슈 / 디스크 오퍼링 ③ C 업데이      | 이트 활성 🛛         | Custom-GES-2                                                     | 검색       | ٩        |                   |
| 문 스토리지 ↓      |                          |                 | 설명 ①                                                             |          |          |                   |
|               | 이름                       | ≎ 설명 ≎ 상태       | An alternate display text of the disk offering, defaults to 'nam |          | ☆ 순서     | 0 T               |
| 중 네트워크        | Custom-GES               | : Custom-GES Ac | 스토리지 유형 ①                                                        | Disabled |          |                   |
| 이미지 ~         |                          |                 | shared 로컬                                                        |          |          |                   |
| 한 이벤트         | 전체 1 개 함목 중 1-1 표시 < 1 > | 20/쪽 >          | 프로비저닝 유형 ①                                                       |          |          |                   |
| [1] 프로젝트      |                          |                 | Thin 프로비저님 Sparse 프로비저님 Fat 프로비저님                                |          |          |                   |
| <u>*</u> 역할   |                          |                 | 양호화 ①                                                            |          |          |                   |
| A2 개정         |                          |                 |                                                                  |          |          |                   |
| 다 두메이         |                          |                 |                                                                  |          |          |                   |
|               |                          |                 | 사용자지정 디스크 크기 ①                                                   |          |          |                   |
| III Decidenta |                          |                 |                                                                  |          |          |                   |
| 🏥 서비스 오퍼링 🔷 ^ |                          |                 | QoS 유형                                                           |          |          |                   |
| △ 컴퓨트 오퍼링     |                          |                 | 없음 하이퍼바이저 스토리지                                                   |          |          |                   |
| () 시스템 오퍼링    |                          |                 | 압축/중복제거 ①                                                        |          |          |                   |
| 티 디스크 오퍼링     |                          |                 |                                                                  |          |          |                   |
| 🔅 네트워크 오퍼링    |                          |                 | 공유 볼륨 ①                                                          |          |          |                   |
|               |                          |                 |                                                                  |          |          |                   |
| A             |                          |                 | Write-cache 유형 ①                                                 |          |          |                   |
| 101 4-9<br>V  |                          |                 | 스토리지 태그 ①                                                        |          |          |                   |
| 🎤 도구 🗸        |                          |                 | alue-afs-1 ×                                                     |          |          |                   |
| EE API문서      |                          |                 | 공개                                                               |          |          |                   |
|               |                          |                 |                                                                  |          |          |                   |
|               |                          |                 | Zone ①                                                           |          |          |                   |
|               |                          |                 | the ID of the containing zone(s), null for public offerings      |          |          | 6                 |
|               |                          |                 | 취소 확인                                                            |          |          | 4                 |

- 디스크 오퍼링 추가 버튼을 클릭합니다.
- 이름 을 입력합니다.
- **스토리지 유형** 은 shared 로 클릭합니다.
- 프로비저닝 유형 은 Thin 프로비저닝 을 클릭합니다.
- 사용자지정 디스크 크기 버튼을 활성화 합니다.
- Qos 유형 에서 없음 을 클릭합니다.
- Write-cache 유형은 디스크 캐시 없음 을 클릭합니다.
- 스토리지 태그 는 glue-gfs-1 으로 기본 스토리지에서 추가된 스토리지 태그를 선택합니다.

#### 6. Mold 디스크 오퍼링 추가 완료 화면

|             | СК | · 기본 보기                |                |                            |               |                |                | 생성 🗸 🕞                                                                                                    | 🗘 . 🙆 admin cloud |
|-------------|----|------------------------|----------------|----------------------------|---------------|----------------|----------------|----------------------------------------------------------------------------------------------------|-------------------|
| 🕐 대시보드      |    |                        |                |                            |               |                |                |                                                                                                    |                   |
| △ 컴퓨트       | Ý  | 습 / 디스크 오퍼링 ③ C 앱데     | 이트 활성 공        |                            |               | 디스크 오퍼링 추가 + 🛛 | 검색             |                                                                                                    | ٩                 |
| 텀 스토리지      | ~  |                        |                |                            |               |                |                |                                                                                                    |                   |
| 🗇 네트워크      | ~  | 이름                     | ≑ 설명           |                            | 다스크 크기(GB 단위) | ☆ 도메인 ☆        | Zone 🔅 압축/중복제거 | ☆ 순서                                                                                                    | ÷ = ±             |
| 〇 이미지       | ~  | Custom-GFS             | : Custom-GFS   | <ul> <li>Active</li> </ul> | 0             |                | Disabled       | <ul> <li>(a)</li> <li>(b)</li> <li>(c)</li> <li>(c)</li></ul> |                   |
| i 이벤트       |    | Custom-GFS-2           | : Custom-GFS-2 | <ul> <li>Active</li> </ul> | 0             |                | Disabled       |                                                                                                    |                   |
| [1] 프로젝트    |    |                        |                |                            |               |                |                |                                                                                                    |                   |
|             |    | 전체 2 개 항목 중 1-2 표시 < 1 | > 20/즉 ∨       |                            |               |                |                |                                                                                                    |                   |
| A 개정        |    |                        |                |                            |               |                |                |                                                                                                    |                   |
| 臣 도메인       |    |                        |                |                            |               |                |                |                                                                                                    |                   |
| 命 인프라스트럭쳐   | ÷  |                        |                |                            |               |                |                |                                                                                                    |                   |
| 🖆 서비스 오퍼링   | ^  |                        |                |                            |               |                |                |                                                                                                    |                   |
| △ 컴퓨트 오퍼링   |    |                        |                |                            |               |                |                |                                                                                                    |                   |
| (승) 시스템 오퍼링 |    |                        |                |                            |               |                |                |                                                                                                    |                   |
| 티 디스크 오퍼링   |    |                        |                |                            |               |                |                |                                                                                                    |                   |
| 🔅 네트워크 오퍼링  |    |                        |                |                            |               |                |                |                                                                                                    |                   |
| ,& VPC 오퍼링  |    |                        |                |                            |               |                |                |                                                                                                    |                   |
| (2) 74      | ~  |                        |                |                            |               |                |                |                                                                                                    |                   |
| ∥ 도구        | Ŷ  |                        |                |                            |               |                |                |                                                                                                    |                   |
| 印 API문서     |    |                        |                |                            |               |                |                |                                                                                                    |                   |
|             |    |                        |                |                            |               |                |                |                                                                                                    |                   |
|             |    |                        |                |                            |               |                |                |                                                                                                    |                   |
|             |    |                        |                |                            |               |                |                |                                                                                                    | e                 |
| L           |    |                        |                |                            |               |                |                |                                                                                                    | ۲                 |

• 사용 할 수 있는 디스크 오퍼링이 추가 완료된 화면입니다.

#### 7. Mold 컴퓨터 오퍼링 화면

|                  | • [편 기본보기                        |               |                   |                    | 생성 🗸 🕞 🌔 📧 admin cloud                                                                                                    |
|------------------|----------------------------------|---------------|-------------------|--------------------|----------------------------------------------------------------------------------------------------|
| 🕐 대시보드           |                                  |               |                   |                    |                                                                                                    |
| △ 컴퓨트 ㆍ          | ☆ / 컴퓨트 오퍼링 ③                    |               | 컴퓨트 오프            | 행추가 +              | ٩                                                                                                    |
| 팀 스토리지 🗸         |                                  |               |                   |                    |                                                                                                    |
| 중 네트워크 >         | 이름 수 설명                          |               |                   | ☆ 디스크 오퍼링 이름 ☆ 도메인 |                                                                                                    |
| 전 이미지 · ·        | Custom-GFS : Custom-GFS          | Active 1 - 16 | 2000 1024 - 65536 | Custom-GFS         | <ul><li></li><li></li><li></li><li></li><li></li><li></li><li></li><li></li><li></li><li></li><li></li><li></li><li></li><li></li><li></li><li></li><li></li><li></li><li></li><li></li><li></li><li></li><li></li><li></li><li></li><li></li><li></li><li></li><li></li><li></li><li></li><li></li><li></li></ul> <li></li> |
| i☆ 이벤트           | 전체 1개 항목 중 1-1 표시 < 1 > 20 / 쪽 ∨ |               |                   |                    |                                                                                                    |
| [1] 프로젝트         |                                  |               |                   |                    |                                                                                                    |
| 요그 역할            |                                  |               |                   |                    |                                                                                                    |
| <i>ম</i> ু শাস্ত |                                  |               |                   |                    |                                                                                                    |
| 🗗 도메인            |                                  |               |                   |                    |                                                                                                    |
| ① 인프라스트럭쳐 ~      |                                  |               |                   |                    |                                                                                                    |
| 🖞 서비스 오퍼링 🔨      |                                  |               |                   |                    |                                                                                                    |
| △ 컴퓨트 오퍼링        |                                  |               |                   |                    |                                                                                                    |
| 163 시스템 오퍼링      |                                  |               |                   |                    |                                                                                                    |
| 팀 디스크 오퍼링        |                                  |               |                   |                    |                                                                                                    |
| 🔅 네트워크 오퍼링       |                                  |               |                   |                    |                                                                                                    |
| ₀Å₀ VPC 오퍼링      |                                  |               |                   |                    |                                                                                                    |
| (한 구성 🗸          |                                  |               |                   |                    |                                                                                                    |
|                  |                                  |               |                   |                    |                                                                                                    |
| ED API문서         |                                  |               |                   |                    | ()<br>()                                                                                                    |

#### • 서비스 오퍼링 에서 컴퓨트 오퍼링 을 클릭한 화면입니다.

#### 8. Mold 컴퓨터 오퍼링 추가 진행 화면

| ABLESTACK         | 드 기본보기                           | 컴퓨트 오퍼링 추가 🕜                                          | ×                     |   | 생성 🗸 👍 🗘 | AC admin cloud |
|-------------------|----------------------------------|-------------------------------------------------------|-----------------------|---|----------|----------------|
| 🕐 대시보드            |                                  |                                                       |                       |   |          |                |
| △ 컴퓨트 ㆍ           | 슈 / 컴퓨트 오퍼링 ③ C 업데이트 활성          | • 이름 ①                                                |                       | 1 |          | ٩              |
| 는 스토리지 ¥          |                                  | Custom-GFS-2                                          |                       |   |          |                |
|                   | 이름 수 설명                          | 설명 ③                                                  |                       |   | \$ 순서    | \$ T           |
| 중 네트워크 ▼          | Custom-GFS : Custom-GFS          | 실명                                                    |                       |   |          |                |
| • 이미지 🗸           |                                  | 김유트 오퍼링 유형                                            |                       |   |          |                |
| 11 이벤트            | 전체 1개 항목 중 1-1 표시 < 1 > 20 / 쪽 < | 고정 모퍼링 사용사시정 세한 사용사시정 세한 없                            | 2                     |   |          |                |
| [1] 프로젝트          |                                  | 2000                                                  |                       |   |          |                |
| 요. 역할             |                                  | * 최소 CPU 코어 ①                                         | * 최대 CPU 코어 수 🛈       |   |          |                |
| <i>ি</i> রু গান্ত |                                  | 1                                                     | 16                    |   |          |                |
| 다 도메인             |                                  | * 최소 메모리(MB) ①                                        | * 최대 메모리(MiB) ①       |   |          |                |
|                   |                                  | 1024                                                  | 65536                 |   |          |                |
| 111 인프라스트릭져 🗸     |                                  | 호스트 태그 ()                                             | 네트워크 속도(Mb/s) 🕃       |   |          |                |
| 🖆 서비스 오퍼링 🔨       |                                  | the host tag for this service offering.               | 10000                 |   |          |                |
| ○ 컴퓨트 오퍼링         |                                  | HA 제공 🗇                                               | Dynamic Scaling 활성화 🕕 |   |          |                |
| () 시스템 오퍼링        |                                  |                                                       |                       |   |          |                |
| 曰 디스크 오퍼링         |                                  | CPU 제한 ①                                              | 휘발성 여부 🛈              |   |          |                |
| 중 네트워크 오퍼린        |                                  |                                                       |                       |   |          |                |
| * 41=71= 1=418    |                                  | 배포 플래너 ①                                              |                       |   |          |                |
| .c, VPC 오퍼링       |                                  |                                                       |                       |   |          |                |
| ② 구성 *            |                                  | GPU                                                   |                       |   |          |                |
| 윤 도구 ¥            |                                  | 고개                                                    |                       |   |          |                |
| 미리 쇼민 무서          |                                  | o                                                     |                       |   |          |                |
| the second        |                                  | Zone ①                                                |                       |   |          |                |
|                   |                                  | the ID of the containing zone(s) null for public offe | rinas                 |   |          | Į.             |

- 컴퓨트 오퍼링 추가 버튼을 클릭한 화면입니다.
- **이름** 을 입력합니다.
- 컴퓨트 오퍼링 유형 에서 사용자 지정 제한 을 선택합니다.
- CPU(MHz) 를 2000 으로 입력합니다.
- 최소 CPU 코어, 최대 CPU 코어 수 를 입력합니다.
- 최소 메모리(MB), 최대 메모리(MiB) 를 입력합니다.
- 네트워크 속도(Mb/s) 를 입력합니다.

• HA 제공, Dynamic Scaling 활성화 버튼을 활성화합니다.

| • HALE       • I HAL       • I HALE       • I HALE       • I HALE       • I H                                                                                                    |                  |                         | 1024                                                   | 65536                 |              |           |             |
|----------------------------------------------------------------------------------------------------|------------------|-------------------------|--------------------------------------------------------|-----------------------|--------------|-----------|-------------|
| INAME       Image: Image:          |                  |                         | 호스트 태그 🕞                                               | 네트워크 속도(Mb/s) 🛈       |              | 33 × Ľ¢ Ų | admin cloud |
| <ul> <li></li></ul>                                                                                                    | 1 내시모드           |                         | the host tag for this service offering.                | 10000                 |              |           |             |
| Image: Image: | ○ 컴퓨트 >          | ☆ / 컴퓨트 오퍼링 ③ C 업데이트 활성 | HA 제공 🛈                                                | Dynamic Scaling 활성화 🕕 | 1            |           | Q           |
| • · · · · · · · · · · · · · · · · · · ·                                                                                                    |                  |                         |                                                        |                       |              |           |             |
| ▼       100 RA       ▼         □       000 RA       ▼         □       000 RA       ▼                                                                                                    |                  | 이름 수 설명                 | CPU 제한 ①                                               | 휘발성 여부 🕕              | ☆ 도메인 ☆ Zone | ☆ 순서      | \$ ¥        |
| □       □□       □       □       □       □       □       □       □       □       □       □       □       □       □       □       □       □       □       □       □       □       □       □       □       □       □       □       □       □       □       □       □       □       □       □       □       □       □       □       □       □       □       □       □       □       □       □       □       □       □       □       □       □       □       □       □       □       □       □       □       □       □       □       □       □       □       □       □       □       □       □       □       □       □       □       □       □       □       □       □       □       □       □       □       □       □       □       □       □       □       □       □       □       □       □       □       □       □       □       □       □       □       □       □       □       □       □       □       □       □       □       □       □       □       □       □       □       □                                                                                                           | 중 네트워크 ✓         | Custom-GES : Custom-GES |                                                        |                       |              |           |             |
| ○ 四       ●       ●       ●       ●       ●       ●       ●       ●       ●       ●       ●       ●       ●       ●       ●       ●       ●       ●       ●       ●       ●       ●       ●       ●       ●       ●       ●       ●       ●       ●       ●       ●       ●       ●       ●       ●       ●       ●       ●       ●       ●       ●       ●       ●       ●       ●       ●       ●       ●       ●       ●       ●       ●       ●       ●       ●       ●       ●       ●       ●       ●       ●       ●       ●       ●       ●       ●       ●       ●       ●       ●       ●       ●       ●       ●       ●       ●       ●       ●       ●       ●       ●       ●       ●       ●       ●       ●       ●       ●       ●       ●       ●       ●       ●       ●       ●       ●       ●       ●       ●       ●       ●       ●       ●       ●       ●       ●       ●       ●       ●       ●       ●       ●       ●       ●       ●       ●       ● <td>. 이미지 🗸</td> <td></td> <td>배포 플래너 🗈</td> <td></td> <td></td> <td></td> <td></td>                                                                                                    | . 이미지 🗸          |                         | 배포 플래너 🗈                                               |                       |              |           |             |
| GU       GU         Image: Strate Circle Circle                                     | [I] 이벤트          |                         |                                                        |                       |              |           |             |
| 2     2     2       2     2     2       3     3       3     3       3     3       3     3       3     2       3     3       3     1       3     1       3     1       3     1       3     1       3     1       3     1       3     1       3     1       3     1       3     1       3     1       3     1       3     1       3     1       3     1       3     1       3     1       3     1       3     1       3     1       3     1       3     1       3     1       3     1       3     1       3     1       3     1       3     1       3     1       3     1       3     1       3     1       3     1       3     1       3     1       3     1 </td <td></td> <td></td> <td>GPU</td> <td></td> <td></td> <td></td> <td></td>                                                                                                    |                  |                         | GPU                                                    |                       |              |           |             |
| av     av       Av     Av       Av     Av       Concorr     Concorr       Av     Concorr       Av     Concorr       Av     Concorr       Av     Concorr       Av     Concorr       Av     Concorr       Av     Concorr       Av     Concorr       Av     Concorr       Concorr     Concorr       Av     Concorr       Concorr     Concorr       Concorr     Concorr <td< td=""><td></td><td></td><td>없음</td><td></td><td></td><td></td><td></td></td<>                                                                                                    |                  |                         | 없음                                                     |                       |              |           |             |
| №     №       №     №       №     №       №     №       №     №       №     №       №     №       №     №       №     №       №     №       №     №       №     №       №     №       №     №       №     №       №     №       №     №       №     №       №     №       №     №       №     №       №     №       №     №       №     №       №     №       №     №       №     №       №     №       №     №       №     №       №     №       №     №       №     №       №     №                                                                                                          | <u>요1</u> 역할     |                         | 공개                                                     |                       |              |           |             |
| ComeO       Image: ComeO       Image: ComeO                                                                                                    | <i>ম</i> ু গান্ত |                         |                                                        |                       |              |           |             |
| ▲       ●       ■       ■       ■       ■       ■       ■       ■       ■       ■       ■       ■       ■       ■       ■       ■       ■       ■       ■       ■       ■       ■       ■       ■       ■       ■       ■       ■       ■       ■       ■       ■       ■       ■       ■       ■       ■       ■       ■       ■       ■       ■       ■       ■       ■       ■       ■       ■       ■       ■       ■       ■       ■       ■       ■       ■       ■       ■       ■       ■       ■       ■       ■       ■       ■       ■       ■       ■       ■       ■       ■       ■       ■       ■       ■       ■       ■       ■       ■       ■       ■       ■       ■       ■       ■       ■       ■       ■       ■       ■       ■       ■       ■       ■       ■       ■       ■       ■       ■       ■       ■       ■       ■       ■       ■       ■       ■       ■       ■       ■       ■       ■       ■       ■       ■       ■       ■       ■                                                                                                    | 中 도메인            |                         | Zone ①                                                 |                       |              |           |             |
| ▶     ▶     ▶     Purge Resources ○       ▶     ₩     ₩     ₩       ▶     ₩     ₩     ₩       ₩     ₩     ₩     ₩       ₩     ₩     ₩     ₩       ₩     ₩     ₩     ₩       ₩     ₩     ₩     ₩       ₩     ₩     ₩     ₩       ₩     ₩     ₩     ₩       ₩     ₩     ₩     ₩       ₩     ₩     ₩     ₩       ₩     ₩     ₩     ₩       ₩     ₩     ₩     ₩       ₩     ₩     ₩     ₩       ₩     ₩     ₩     ₩       ₩     ₩     ₩     ₩       ₩     ₩     ₩     ₩       ₩     ₩     ₩     ₩       ₩     ₩     ₩     ₩       ₩     ₩     ₩     ₩       ₩     ₩     ₩     ₩       ₩     ₩     ₩     ₩       ₩     ₩     ₩     ₩       ₩     ₩     ₩     ₩       ₩     ₩     ₩     ₩       ₩     ₩     ₩     ₩       ₩     ₩     ₩       ₩<                                                                                                    | 한 인프라스트럭쳐 ~      |                         | the ID of the containing zone(s), null for public offe | rings                 |              |           |             |
| ▲ 세스 오케팅     ▲       ● 행동 오케팅     ●       ● 행동 오케팅     ●       ● 시스팅 오케팅     ●       ● 디스크 오케팅     ●       ● 디스크 오케팅     ●       ● 다스크 오케팅     •       ● 다스크 오케팅     •       ● 다스크 오케팅     •       ● 다스크 오케팅     •       ● 다스크 오케팅     •       ● 다스크 오케팅     ●       ● 다스크 오케팅     ●       ● 다스크 오케팅     ●       ● 다스크 오케팅 영격 ●     ●       ● 다스크 오케팅 영격 ●     ●                                                                                                    |                  |                         | Purge Resources                                        |                       |              |           |             |
| 한 정류 오페일     행유 영 전 요그 평공 ○       한 시스템 오페일     •       한 디스크 오페일     •       한 디스크 오페일     •       · 나스크 오페일     •       · 나스크 오페일     •       · 나스크 오페일     •       · 나스크 오페일     •       · 나스크 오페일     •       · · 나스크 오페일     •       · · 나스크 오페일 액 ◇     •       · · · · · · · · · · · · · · · · · · ·                                                                                                    | 🍈 서비스 오퍼링 🔷      |                         |                                                        |                       |              |           |             |
| 응 시스템 오페링       플 디스크 오페링       · 디스크 오페링       · 너스크 오페링       · 나이오 파링       · 나이오 파링       · 나이오 · 나이오 ·                                                                                                    | △ 컴퓨트 오퍼링        |                         | 컴퓨팅 전용 디스크 제공 ①                                        |                       |              |           |             |
| 단 다스 3 오케킹     다스 3 오케킹 추가       · 나오 오케킹     · 다스 3 오케킹 추가       · 나오 오케킹     · 다스 3 오케킹 수가       · 나오 오케킹     · 다스 3 오케킹 여성 ···································                                                                                                    | () 시스템 오퍼링       |                         |                                                        |                       |              |           |             |
| CL5 248(47)       ② 中単和 25期後       ▲ VPC 2期後       ① Custom-GFS-2       ② アガ ×       □ CL5 248(47)       ○ Ustom-GFS-2       ○ TL5 248(47)       □ CL5 248(47)       ○ Ustom-GFS-2       ○ TL5 248(47)       □ CL5 248(47)       ○ Ustom-GFS-2       ○ Ustom-GFS-2 <td>曰, 디스크 오퍼링</td> <td></td> <td></td> <td></td> <td></td> <td></td> <td></td>                                                                                                    | 曰, 디스크 오퍼링       |                         |                                                        |                       |              |           |             |
| ▲ VPC 2018     *LAIS       ▲ VPC 2018     Custom-GFS-2       ② 78     ✓       □ □ □ 2018 8048 0       ● 도구     ✓       □ □ □ 2018 8048 0       □ □ □ 2018 8048 0       □ □ □ 2018 8048 0                                                                                                    | - 네트워크 오퍼릭       |                         | 디스크 오퍼링 추가                                             |                       |              |           |             |
| 스, VPC 모바일         Custom-GFS-2         V           응 구성         ·         디스크 오바팅 엄객성·O           /* 도구         ·         ·           IDE API 문서         ·         ·                                                                                                    |                  |                         | * 디스크 오퍼링                                              |                       |              |           |             |
| 응 구성          디스크 오버닝 성격성 ①           /* 도구             (월 유석)                                                                                                    | ,스, VPC 오퍼링      |                         | Custom-GFS-2                                           |                       |              |           |             |
| ● 도구 ・                                                                                                    | 103 구성 🗸         |                         | 디스크 오퍼링 엄격성 ①                                          |                       |              |           |             |
|                                                                                                    | ß ⊊⊋ ∨           |                         |                                                        |                       |              |           |             |
|                                                                                                    |                  |                         | <u> </u>                                               |                       |              |           |             |
|                                                                                                    | 티크 API 문서        |                         |                                                        |                       |              |           | æ           |
| 9i2 <b>41</b> 0                                                                                                    |                  |                         |                                                        | 취소 확인                 |              |           | Q           |

- 컴퓨팅 전용 디스크 제공 버튼을 비활성화합니다.
- 해당 하는 디스크 오퍼링 을 선택합니다.
- 정보를 확인한 후, 확인 버튼으로 추가를 진행합니다.

#### 9. Mold 컴퓨터 오퍼링 추가 완료 화면

|                  | 프 🗇 기본보기 V 🚱 🇘 🐼 admin cloud                                                                                                    |
|------------------|----------------------------------------------------------------------------------------------------|
| 🖓 대시보드           |                                                                                                    |
| △ 컴퓨트 ✓          | ▲ / 컴퓨트 오퍼링 ③     C 업데이트     환성     ♡       업류트 오퍼링 ③     C 업데이트     환성     ♡                                                                  |
| E 스토리지 🗸         |                                                                                                    |
| 여 네트워크           | 이름 수 설명 수 상태 수 CPU코어 수 CPU(MHz) 수 메모리 수 디스크 오패링 이름 수 도에인 수 Zone 수 순서 수 포<br>-                                                                  |
| ▶ 이미지            | Custom-GFS         :         Custom-GFS         ● Active         1 - 16         2000         1024 - 65536         Custom-GFS <th< th=""></th<> |
| [[] 이베트          | Custom-GFS-2         :         Custom-GFS-2         ● Active         1 - 16         2000         1024 - 65536         Custom-GFS-2             |
| III 프로젝트         |                                                                                                    |
| A: 역할            | 전체 2 개 황목 중 1-2 표시 < 1 > 20 / 쪽 <                                                                                                    |
| <i>হ</i> ি শাস্ত |                                                                                                    |
| 면 도메인            |                                                                                                    |
| ① 인프라스트럭쳐 ~      |                                                                                                    |
| 서비스 오퍼링 ▲        |                                                                                                    |
| △ 컴퓨트 오퍼링        |                                                                                                    |
| 於 시스텍 오퍼링        |                                                                                                    |
| 티 디스크 오퍼링        |                                                                                                    |
| 🔅 네트워크 오퍼링       |                                                                                                    |
| ,ஃ, VPC 오퍼링      |                                                                                                    |
| l 구성 ~           |                                                                                                    |
|                  |                                                                                                    |
|                  |                                                                                                    |
| 변화 API 문식        |                                                                                                    |
|                  |                                                                                                    |

• 사용 할 수 있는 컴퓨터 오퍼링이 추가 완료된 화면입니다.

### GFS 디스크 삭제

#### 🕗 Check

GFS 디스크를 삭제하려면, Mold에서 사용중인 기본 스토리지, 컴퓨트 오퍼링, 디스크 오퍼링을 먼저 삭제가 선행되어야 합니다.

#### 🛕 Warning

Mold에서 사용중인 기본 스토리지, 컴퓨트 오퍼링, 디스크 오퍼링을 삭제하기 전, 해당 장치들을 사용중인 가상머신의 데이터를 백 업 및 복구를 선행 한 후, 삭제하시길 바랍니다.

#### 1. Mold 디스크 오퍼링 화면

|                   | CK | ·드 기본보기                  |                |                            |               |              |        |           | 생성 🗸 🚱 | 🗋 🛛 🙆 admin cloud |
|-------------------|----|--------------------------|----------------|----------------------------|---------------|--------------|--------|-----------|--------|-------------------|
| 🕐 대시보드            |    |                          |                |                            |               |              |        |           |        |                   |
| △ 컴퓨트             | Ý  | 슈 / 디스크 오퍼링 ③ C 업데이      | 트 활성 ♡         |                            |               | 디스크 오퍼링 추가 + | ♥ 검색   |           |        | ٩                 |
| 티 스토리지            | Ŷ  |                          |                |                            |               |              |        |           |        |                   |
| 🗇 네트워크            | Ŷ  | 이름                       | ≑ 설명           | 수 상태                       | 다스크 크기(GB 단위) | 두 도메인        | 0 Zone | 한 압축/중복제거 | ≑ 순서   | ÷ Ŧ               |
| 토지 이미지            | Ŷ  | Custom-GFS               | : Custom-GFS   | Active                     | 0             |              |        | Disabled  |        |                   |
| 한 이벤트             |    | Custom-GFS-2             | : Custom-GFS-2 | <ul> <li>Active</li> </ul> | 0             |              |        | Disabled  |        |                   |
| [*] 프로젝트          |    |                          | 00/201         |                            |               |              |        |           |        |                   |
| 유티 역할             |    | 신제 2 개 영국 영 1-2 표시 ( 1 ) | 2074           |                            |               |              |        |           |        |                   |
| <i>হ</i> ি, শাস্ত |    |                          |                |                            |               |              |        |           |        |                   |
| 臣 도메인             |    |                          |                |                            |               |              |        |           |        |                   |
| 순 인프라스트럭쳐         | ~  |                          |                |                            |               |              |        |           |        |                   |
| 🗂 서비스 오퍼링         | ^  |                          |                |                            |               |              |        |           |        |                   |
| △ 컴퓨트 오퍼링         |    |                          |                |                            |               |              |        |           |        |                   |
| (승) 시스템 오퍼링       |    |                          |                |                            |               |              |        |           |        |                   |
| E 디스크 오퍼링         |    |                          |                |                            |               |              |        |           |        |                   |
| 🔅 네트워크 오퍼링        |    |                          |                |                            |               |              |        |           |        |                   |
| ,ĉ, VPC 오퍼링       |    |                          |                |                            |               |              |        |           |        |                   |
| 1월 구성             | Ý  |                          |                |                            |               |              |        |           |        |                   |
| <i>₱</i> 도구       | Ý  |                          |                |                            |               |              |        |           |        |                   |
| EE API문서          |    |                          |                |                            |               |              |        |           |        |                   |
|                   |    |                          |                |                            |               |              |        |           |        |                   |
|                   |    |                          |                |                            |               |              |        |           |        |                   |
|                   |    |                          |                |                            |               |              |        |           |        | 53<br>161         |
| L                 |    |                          |                |                            |               |              |        |           |        |                   |

#### • 서비스 오퍼링 에서 디스크 오퍼링 을 클릭한 화면입니다.

#### 2. Mold 디스크 오퍼링 삭제 진행 화면

|              | <b>C</b> K | · · · · · · · · · · · · · · · · · · · |                |                            |               |                  |           | 생성 🗸 🕞 🇘                                                                                                    | admin cloud |
|--------------|------------|---------------------------------------|----------------|----------------------------|---------------|------------------|-----------|----------------------------------------------------------------------------------------------------|-------------|
| 🕐 대시보드       |            |                                       |                |                            |               | •                |           |                                                                                                    |             |
| △ 컴퓨트        | Ý          | 슈 / 디스크 오퍼링 ③ C                       | 업데이트 활성 🖓      |                            |               | 디스크 오퍼링 추가 + 🛛 🞯 | 2 검색      |                                                                                                    | ٩           |
| 🖾 스토리지       | ~          |                                       |                |                            |               |                  |           |                                                                                                    |             |
| 🔅 네트워크       | ~          | • 이름                                  |                |                            | 다스크 크기(GB 단위) | ☆ 도매인     ☆ Zone | ☆ 압축/중복제거 | 수 순서                                                                                                    | ÷ = =       |
| 토지 이미지       | ~          | Custom-GFS                            | : Custom-GFS   | <ul> <li>Active</li> </ul> | 0             |                  | Disabled  | $\textcircled{\begin{tabular}{c} \hline \end{tabular}} (A) & \textcircled{\begin{tabular}{c} \hline \end{tabular}} (A) & \textcircled{\begin{tabular}{c} \hline \end{tabular}} (A) & \textcircled{\begin{tabular}{c} \hline \end{tabular}} (A) & \textcircled{\begin{tabular}{c} \hline \end{tabular}} (A) & \textcircled{\begin{tabular}{c} \hline \end{tabular}} (A) & \textcircled{\begin{tabular}{c} \hline \end{tabular}} (A) & \textcircled{\begin{tabular}{c} \hline \end{tabular}} (A) & \textcircled{\begin{tabular}{c} \hline \end{tabular}} (A) & \textcircled{\begin{tabular}{c} \hline \end{tabular}} (A) & \textcircled{\begin{tabular}{c} \hline \end{tabular}} (A) & \textcircled{\begin{tabular}{c} \hline \end{tabular}} (A) & \textcircled{\begin{tabular}{c} \hline \end{tabular}} (A) & \hline \end{tabular}} (A) & \textcircled{\begin{tabular}{c} \hline \end{tabular}} (A) & \hline \end{tabular}} (A) & \textcircled{\begin{tabular}{c} \hline \end{tabular}} (A) & \hline \end{tabular}} (A) & \hline \end{tabular} (A) & \hline \end{tabular}} (A) & \hline \end{tabular} (A) & \hline \end{tabular}} (A) & \hline \end{tabular} (A) & \hline \end{tabular} (A) & \hline tabu$ |             |
| 한 이벤트        |            | Custom-GFS-2                          | : Custom-GFS-2 | <ul> <li>Active</li> </ul> | 0             |                  | Disabled  |                                                                                                    |             |
| [** 프로젝트     |            | Selected 1 items                      |                |                            |               |                  |           |                                                                                                    |             |
| <u>유티</u> 역할 |            | 전체 2 개 항목 중 1-2 표시 🛛 <                | 1 > 20/쪽 <     |                            |               |                  |           |                                                                                                    |             |
| A শাস্ত      |            |                                       |                |                            |               |                  |           |                                                                                                    |             |
| 臣 도메인        |            |                                       |                |                            |               |                  |           |                                                                                                    |             |
| 命 인프라스트럭쳐    | ~          |                                       |                |                            |               |                  |           |                                                                                                    |             |
| 🏝 서비스 오퍼링    | ^          |                                       |                |                            |               |                  |           |                                                                                                    |             |
| △ 컴퓨트 오퍼링    |            |                                       |                |                            |               |                  |           |                                                                                                    |             |
| (\$) 시스템 오퍼링 |            |                                       |                |                            |               |                  |           |                                                                                                    |             |
| 🖺 디스크 오퍼링    |            |                                       |                |                            |               |                  |           |                                                                                                    |             |
| 🔅 네트워크 오퍼링   |            |                                       |                |                            |               |                  |           |                                                                                                    |             |
| ್ಕå₀ VPC 오퍼링 |            |                                       |                |                            |               |                  |           |                                                                                                    |             |
| 1월 구성        | Ý          |                                       |                |                            |               |                  |           |                                                                                                    |             |
| <i>₽</i> 도구  | ~          |                                       |                |                            |               |                  |           |                                                                                                    |             |
| EE API 문서    |            |                                       |                |                            |               |                  |           |                                                                                                    |             |
|              |            |                                       |                |                            |               |                  |           |                                                                                                    |             |
|              |            |                                       |                |                            |               |                  |           |                                                                                                    |             |
|              |            |                                       |                |                            |               |                  |           |                                                                                                    |             |
|              |            |                                       |                |                            |               |                  |           |                                                                                                    | ~           |

• 해당 하는 디스크 오퍼링을 선택한 후, 빨간색 칸의 디스크 오퍼링 비활성화 버튼을 클릭합니다.

|               | 프 기본보기                         |                   |                 |                 |                  |              | 생생 V 🕞 🗘 | AC admin cloud |
|---------------|--------------------------------|-------------------|-----------------|-----------------|------------------|--------------|----------|----------------|
| 🕐 대시보드        |                                |                   |                 |                 |                  |              |          |                |
| △ 컴퓨트 ~       | 슈 / 디스크 오퍼링 ③ C 업데이트           | 활성 🖓              |                 |                 | 디스크 오퍼링 추가 + 💿 💿 | 8 경색         |          | ٩              |
| E 스토리지 ~      |                                |                   |                 |                 |                  |              |          |                |
| 등 네트워크        | 이름                             | ≑ 설명              | \$ 상태           | 이스크 크기(GB 단위)   |                  | ne 🔅 압축/중복제거 | \$ 순서    | ÷ 🔻            |
| 토지 이미지 · ·    | Custom-GFS                     | : Custom-GFS      | Active          | 0               |                  | Disabled     |          |                |
| <br>[1] 이벤트   | Custom-GFS-2                   | : Custom-GFS-2    | Active          | 0               |                  | Disabled     |          |                |
| [] 프로젝트       | Selected 1 items               |                   |                 |                 |                  |              |          |                |
| AL 역할         | 전체 2 개 항목 중 1-2 표시 🛛 < 🚺 > 🛛 2 | 0, 디스크 오퍼링 비활성화 🧿 |                 |                 |                  | ×            |          |                |
| দ্বি গান্ত    |                                |                   |                 |                 |                  |              |          |                |
| 면 도메인         |                                | 1 선택한 항목.이 디스크 제공 | 을 비활성화할지 확인하세요. |                 |                  |              |          |                |
| 한 인프라스트럭쳐 ~   |                                |                   |                 |                 |                  |              |          |                |
| 🏥 서비스 오퍼링 🔷 🔨 |                                | 이름                | 설명              | 이 디스크 크기(GB 단위) | ☆ 도메인 ☆ 압축/중=    | (মাস 🗧       |          |                |
| △ 컴퓨트 오퍼링     |                                | Custom-GFS-2      | Custom-GFS-2    | 0               |                  |              |          |                |
| 10 시스템 오퍼링    |                                |                   |                 |                 |                  | < 1 >        |          |                |
| 日 디스크 오퍼링     |                                |                   |                 |                 |                  | 81A 210      |          |                |
| 🗇 네트워크 오퍼링    |                                |                   |                 |                 |                  |              |          |                |
| ,&, VPC 오퍼링   |                                |                   |                 |                 |                  | _            |          |                |
| ③ 구성 ~        |                                |                   |                 |                 |                  |              |          |                |
| /# 도구 🗸       |                                |                   |                 |                 |                  |              |          |                |
| EFI API 문서    |                                |                   |                 |                 |                  |              |          |                |
|               |                                |                   |                 |                 |                  |              |          |                |
|               |                                |                   |                 |                 |                  |              |          |                |
|               |                                |                   |                 |                 |                  |              |          |                |
|               |                                |                   |                 |                 |                  |              |          | *              |

• 비활성화할 디스크 오퍼링을 재확인 후, 확인 버튼을 클릭합니다.

#### 3. Mold 디스크 오퍼링 삭제 완료 화면

|                   | ĸ | = 기본보기                  |              |                            |               |              |      |                              | 생성 🗸 🖂 🗘 | 📀 admin cloud |
|-------------------|---|-------------------------|--------------|----------------------------|---------------|--------------|------|------------------------------|----------|---------------|
| 🕐 대시보드            |   |                         |              |                            |               |              |      |                              |          |               |
| △ 컴퓨트             | × | 슈 / 디스크 오퍼링 ③ C 업데      | 함성 🖓         |                            |               | 디스크 오퍼링 추가 + | ♥ 검색 |                              |          | ٩             |
| 티 스토리지            | ~ |                         |              |                            |               |              |      |                              |          |               |
| 🔅 네트워크            | ~ | 이름                      |              |                            | 다스크 크기(GB 단위) | ⇔ 도메인        | Cone |                              | ☆ 순서     | ÷             |
| [자 이미지            | ÷ | Custom-GFS              | : Custom-GFS | <ul> <li>Active</li> </ul> | 0             |              |      | <ul> <li>Disabled</li> </ul> |          |               |
| 한 이벤트             |   | NH 4 78 80 75 4 4 75 11 | 20/25 1      |                            |               |              |      |                              |          |               |
| ** 프로젝트           |   | 241748551-1±4 ( )       | 207 4        |                            |               |              |      |                              |          |               |
| <u>제</u> 역할       |   |                         |              |                            |               |              |      |                              |          |               |
| <i>হ</i> ি, গান্ত |   |                         |              |                            |               |              |      |                              |          |               |
| 臣 도메인             |   |                         |              |                            |               |              |      |                              |          |               |
| 요 인프라스트럭쳐         | ÷ |                         |              |                            |               |              |      |                              |          |               |
| 🖆 서비스 오퍼링         | ^ |                         |              |                            |               |              |      |                              |          |               |
| △ 컴퓨트 오퍼링         |   |                         |              |                            |               |              |      |                              |          |               |
| (응) 시스템 오퍼링       |   |                         |              |                            |               |              |      |                              |          |               |
| 🗄 디스크 오퍼링         |   |                         |              |                            |               |              |      |                              |          |               |
| 🔅 네트워크 오퍼링        |   |                         |              |                            |               |              |      |                              |          |               |
| ,ஃ, VPC 오퍼링       |   |                         |              |                            |               |              |      |                              |          |               |
| 1월 구성             | Ŷ |                         |              |                            |               |              |      |                              |          |               |
| ₱ 도구              | ~ |                         |              |                            |               |              |      |                              |          |               |
| EE API 문서         |   |                         |              |                            |               |              |      |                              |          |               |
|                   |   |                         |              |                            |               |              |      |                              |          |               |
|                   |   |                         |              |                            |               |              |      |                              |          |               |
|                   |   |                         |              |                            |               |              |      |                              |          | æ             |
|                   |   |                         |              |                            |               |              |      |                              |          | ۲             |
| <b>L</b>          |   |                         |              |                            |               |              |      |                              |          |               |

• 해당 디스크 오퍼링을 삭제한 화면입니다.

#### 4. Mold 컴퓨트 오퍼링 화면

|             | ΞK | ·프 미 기본보기          |       |                |        |        |          |              |              |       |        | 생성 × 🗛 🗘                                                                                    | AC admin cloud |
|-------------|----|--------------------|-------|----------------|--------|--------|----------|--------------|--------------|-------|--------|---------------------------------------------------------------------------------------------|----------------|
| 🕐 대시보드      |    |                    |       |                |        |        |          |              |              |       |        |                                                                                             |                |
| △ 컴퓨트       | ×  | ☆ / 컴퓨트 오퍼링 ⊙      | C 업데이 | 트 활성 🖓         |        |        |          | 컴퓨트 오퍼링 추가   | + 🛛 검색       |       |        |                                                                                             | ۹.             |
| 톱 스토리지      | ~  |                    |       |                |        |        |          |              |              |       |        |                                                                                             |                |
| 🗇 네트워크      | ~  | 이름                 |       | ÷ 설명           | ᠅ 상태   | CPU 코어 | CPU(MHz) |              | 다스크 오퍼링 이름   | ≑ 도메인 | ‡ Zone | ☆ 순서                                                                                        | ÷              |
| 지 이미지       | ÷  | Custom-GFS         |       | : Custom-GFS   | Active | 1 - 16 | 2000     | 1024 - 65536 | Custom-GFS   |       |        | $(\mathbf{A},\mathbf{A},\mathbf{A},\mathbf{A},\mathbf{A},\mathbf{A},\mathbf{A},\mathbf{A},$ |                |
| 이벤트         |    | Custom-GFS-2       |       | : Custom-GFS-2 | Active | 1 - 16 | 2000     | 1024 - 65536 | Custom-GFS-2 |       |        | $\mathbf{\hat{x}} \in \mathbf{\hat{x}}$                                                     |                |
| [*] 프로젝트    |    |                    | _     |                |        |        |          |              |              |       |        |                                                                                             |                |
| 초 역할        |    | 전체 2 개 항목 중 1-2 표시 | < 1 > | 20/쪽 ∨         |        |        |          |              |              |       |        |                                                                                             |                |
| A 개정        |    |                    |       |                |        |        |          |              |              |       |        |                                                                                             |                |
| - 도메인       |    |                    |       |                |        |        |          |              |              |       |        |                                                                                             |                |
| 命 인프라스트럭쳐   | ~  |                    |       |                |        |        |          |              |              |       |        |                                                                                             |                |
| 🖞 서비스 오퍼링   | ~  |                    |       |                |        |        |          |              |              |       |        |                                                                                             |                |
| ○ 컴퓨트 오퍼링   |    |                    |       |                |        |        |          |              |              |       |        |                                                                                             |                |
| (승) 시스템 오퍼링 |    |                    |       |                |        |        |          |              |              |       |        |                                                                                             |                |
| 曰 디스크 오퍼링   |    |                    |       |                |        |        |          |              |              |       |        |                                                                                             |                |
| 🔅 네트워크 오퍼링  |    |                    |       |                |        |        |          |              |              |       |        |                                                                                             |                |
| .å, VPC 오퍼링 |    |                    |       |                |        |        |          |              |              |       |        |                                                                                             |                |
| 1월 구성       | ~  |                    |       |                |        |        |          |              |              |       |        |                                                                                             |                |
| /# 도구       | ÷  |                    |       |                |        |        |          |              |              |       |        |                                                                                             |                |
| EE API 문서   |    |                    |       |                |        |        |          |              |              |       |        |                                                                                             |                |
|             |    |                    |       |                |        |        |          |              |              |       |        |                                                                                             |                |
|             |    |                    |       |                |        |        |          |              |              |       |        |                                                                                             |                |
|             |    |                    |       |                |        |        |          |              |              |       |        |                                                                                             | 62             |
|             |    |                    |       |                |        |        |          |              |              |       |        |                                                                                             | ۲              |

• 서비스 오퍼링 에서 컴퓨트 오퍼링 을 클릭한 화면입니다.

#### 5. Mold 컴퓨트 오퍼링 삭제 진행 화면

|                                           | ⊂K | 프 기본보기                 |                |        |          |          |              |              |       | 생성 🗸 💽 🗘                          | AC admin cloud |
|-------------------------------------------|----|------------------------|----------------|--------|----------|----------|--------------|--------------|-------|-----------------------------------|----------------|
| <ul> <li>· 대시보드</li> <li>· 컴퓨트</li> </ul> | ÷  | ☆ / 컴퓨트 오퍼링 ③ C 1      | 법데이트 활성 🖓      |        |          |          | 컴퓨트 오퍼링 추가   | + 00 T 34    |       |                                   | ٩              |
| 티 스토리지                                    | ~  |                        |                |        |          |          |              |              |       |                                   |                |
|                                           |    | <ul> <li>이름</li> </ul> | ≑ 설명           | ≑ 상태   | ≎ CPU 코어 | CPU(MHz) | 수 메모리        | ☆ 디스크 오퍼링 이름 | ⇒ 도메인 | ☆ 순서                              | \$ T           |
|                                           |    | Custom-GFS             | : Custom-GFS   | Active | 1 - 16   | 2000     | 1024 - 65536 | Custom-GFS   |       | $\mathbf{\hat{x}} \in \mathbf{A}$ |                |
| [11] 이비지                                  | Ŷ  | Custom-GFS-2           | : Custom-GFS-2 | Active | 1 - 16   | 2000     | 1024 - 65536 | Custom-GFS-2 |       |                                   |                |
| IT 프로젝트                                   |    | Selected 1 items       |                |        |          |          |              |              |       |                                   |                |
| ~ 역할                                      |    | 전체 2 개 항목 중 1-2 표시 < 1 | > 20/쪽 >       |        |          |          |              |              |       |                                   |                |
| ·<br>옷 개정                                 |    |                        |                |        |          |          |              |              |       |                                   |                |
| 日 도메인                                     |    |                        |                |        |          |          |              |              |       |                                   |                |
| 命 인프라스트럭쳐                                 | ÷  |                        |                |        |          |          |              |              |       |                                   |                |
| 🏥 서비스 오퍼링                                 | ^  |                        |                |        |          |          |              |              |       |                                   |                |
|                                           |    |                        |                |        |          |          |              |              |       |                                   |                |
| (승) 시스템 오퍼링                               |    |                        |                |        |          |          |              |              |       |                                   |                |
| 臣 디스크 오퍼링                                 |    |                        |                |        |          |          |              |              |       |                                   |                |
| 😤 네트워크 오퍼링                                |    |                        |                |        |          |          |              |              |       |                                   |                |
| ,ஃ, VPC 오퍼링                               |    |                        |                |        |          |          |              |              |       |                                   |                |
| (2) 74                                    | ~  |                        |                |        |          |          |              |              |       |                                   |                |
| ∥ 도구                                      | ~  |                        |                |        |          |          |              |              |       |                                   |                |
| 臣 API 문서                                  |    |                        |                |        |          |          |              |              |       |                                   |                |
|                                           |    |                        |                |        |          |          |              |              |       |                                   |                |
|                                           |    |                        |                |        |          |          |              |              |       |                                   |                |
|                                           |    |                        |                |        |          |          |              |              |       |                                   |                |
| L                                         |    |                        |                |        |          |          |              |              |       |                                   |                |

• 해당 하는 컴퓨트 오퍼링을 선택한 후, 빨간색 칸의 **컴퓨트 오퍼링 비활성화** 버튼을 클릭합니다.

|                                              | 트 기본보기                                              |                             |                     |                           |              | 생성 Y 🌆 🗘 | admin cloud |
|----------------------------------------------|-----------------------------------------------------|-----------------------------|---------------------|---------------------------|--------------|----------|-------------|
| ♡ 대시보드                                       |                                                     | (*).J                       |                     |                           |              |          |             |
| ○ 컴퓨트                                        | · ○ / 점#트 조퍼용 · · · · · · · · · · · · · · · · · · · | <b>2</b> 3                  |                     |                           |              |          |             |
| 전 스토리지 · · · · · · · · · · · · · · · · · · · | . 이름 :                                              | 설명 수 상태                     | c CPU 코어 c CPU(MHz) | 이 예모리 이 디스크 오퍼링 이름        | ☆ 도메인 ☆ Zone | 승 순서     |             |
| 🛜 네트워크 🗸 🗸                                   | Custom-GES :                                        | Custom CEC                  | 1 - 16 2000         | 1024 - 65526 Curtom-GES   |              |          |             |
| . 이미지 ~                                      |                                                     | Custometri S                | 1-10 2000           | 1024 - 00000 - 0000       |              |          |             |
| 11 이벤트                                       | Custom-GFS-2                                        | Custom-GFS-2 • Active       | 1 - 16 2000         | 1024 - 65536 Custom-GFS-2 |              |          |             |
| [1] 프로젝트                                     | Selected 1 items                                    |                             |                     |                           | _            |          |             |
| 14 역할                                        | 전체 2 개 항목 중 1-2 표시 < 1 > 20                         | ), 서비스 오퍼링 비활성화 🧿           |                     |                           | ×            |          |             |
| দি শাস্ত                                     |                                                     |                             |                     |                           |              |          |             |
| 臣 도메인                                        |                                                     | 1 전력한 방속,이 저미스 제공을 미칠정화일시 꼭 | 인하세요.               |                           |              |          |             |
| ① 인프라스트럭쳐 ×                                  |                                                     |                             |                     |                           | _            |          |             |
| 🖞 서비스 오퍼링 🔷 ^                                |                                                     | 이름 수 설명                     |                     | ☆ 메모리 ☆ 디스크 오퍼링 이름 ☆      | 도메인 🗘        |          |             |
| ○ 컴퓨트 오퍼링                                    |                                                     | Custom-GFS-2 Custom-GFS-2   | 2000                | Custom-GFS-2              |              |          |             |
| () 시스템 오퍼링                                   |                                                     |                             |                     |                           | < 1 >        |          |             |
| 臣 디스크 오퍼링                                    |                                                     |                             |                     |                           | 1A 20        |          |             |
| 🔅 네트워크 오퍼링                                   |                                                     |                             |                     |                           |              |          |             |
| ,&, VPC 오퍼링                                  |                                                     |                             |                     |                           |              |          |             |
| ③ 구성 ~                                       |                                                     |                             |                     |                           |              |          |             |
|                                              |                                                     |                             |                     |                           |              |          |             |
| en API 문서                                    |                                                     |                             |                     |                           |              |          |             |
|                                              |                                                     |                             |                     |                           |              |          |             |
|                                              |                                                     |                             |                     |                           |              |          |             |
|                                              |                                                     |                             |                     |                           |              |          |             |
|                                              |                                                     |                             |                     |                           |              |          | 0           |

• 비활성화할 컴퓨트 오퍼링을 재확인 후, 확인 버튼을 클릭합니다.

### 6. Mold 컴퓨트 오퍼링 삭제 완료 화면

|               | CK | 트 기본보기             |              |        |        |          |              |             |       |          | 생성 · 🗛 🗘 | admin cloud |
|---------------|----|--------------------|--------------|--------|--------|----------|--------------|-------------|-------|----------|----------|-------------|
| 🕐 대시보드        |    |                    |              |        |        |          |              |             |       |          |          |             |
| △ 컴퓨트         | ~  | ☆ / 컴퓨트 오퍼링 ⊙      | С 업데이트 활성 ♡  |        |        |          | 컴퓨트 오퍼링 :    | <b>추가 +</b> |       |          |          |             |
| 팀 스토리지        | ~  |                    |              |        |        |          |              |             |       |          |          |             |
| 🔅 네트워크        | ~  | 이름                 | ÷ 48         | ⇔ 상태   | CPU 코어 | CPU(MHz) |              | 다스크 오퍼링 이름  | 수 도메인 | ≎ Zone ≎ | 순서       | ÷ = ±       |
| 토지 이미지        | ~  | Custom-GFS         | : Custom-GFS | Active | 1 - 16 | 2000     | 1024 - 65536 | Custom-GFS  |       |          | ***      |             |
| HT 이벤트        |    | 전체 1 개 항목 중 1-1 표시 | <1>20/勞▽     |        |        |          |              |             |       |          |          |             |
| 1 프로젝트        |    |                    |              |        |        |          |              |             |       |          |          |             |
| A5 역할         |    |                    |              |        |        |          |              |             |       |          |          |             |
| <u>१</u> २ 개정 |    |                    |              |        |        |          |              |             |       |          |          |             |
| 면 도메인         |    |                    |              |        |        |          |              |             |       |          |          |             |
| 命 인프라스트럭쳐     | ~  |                    |              |        |        |          |              |             |       |          |          |             |
| 🗂 서비스 오퍼링     | ^  |                    |              |        |        |          |              |             |       |          |          |             |
| ○ 컴퓨트 오퍼링     |    |                    |              |        |        |          |              |             |       |          |          |             |
| (승) 시스템 오퍼링   |    |                    |              |        |        |          |              |             |       |          |          |             |
| 臣 디스크 오퍼링     |    |                    |              |        |        |          |              |             |       |          |          |             |
| 🔅 네트워크 오퍼링    |    |                    |              |        |        |          |              |             |       |          |          |             |
| ₀Å₀ VPC 오퍼링   |    |                    |              |        |        |          |              |             |       |          |          |             |
| 1월 구성         | ~  |                    |              |        |        |          |              |             |       |          |          |             |
| ₱ 도구          | ~  |                    |              |        |        |          |              |             |       |          |          |             |
| EE API 문서     |    |                    |              |        |        |          |              |             |       |          |          |             |
|               |    |                    |              |        |        |          |              |             |       |          |          |             |
|               |    |                    |              |        |        |          |              |             |       |          |          |             |
|               |    |                    |              |        |        |          |              |             |       |          |          | <b>E</b>    |
| L             |    |                    |              |        |        |          |              |             |       |          |          | 8           |

• 해당 컴퓨트 오퍼링을 삭제한 화면입니다.

#### 7. Mold 기본 스토리지 화면

| ABLESTACK         | 드 기본보기             |          |           |     |           |         |                  |                 | 생성 ~    | 📕 🕞 🖓 🧐 | admin cloud |
|-------------------|--------------------|----------|-----------|-----|-----------|---------|------------------|-----------------|---------|---------|-------------|
| ∅ 대시보드            |                    |          |           |     |           |         |                  |                 |         |         |             |
| ○ 컴퓨트 ·           | ☆ / 기본 스토리지 ⑦      | C 업데이트   | <b>모두</b> | 이뜨릭 |           |         | 기본 스토리지 북        | 추가 + 🛛 검색       |         |         | Q           |
| 티 스토리지 🗸          |                    |          |           |     |           |         |                  |                 |         |         |             |
| 중 네트워크            | 이름                 | ÷        | 상태        | ę   | IP 주소     | ≎ 범위    | ÷ 유형             | ☆ 경로            |         | 0 Zone  | 0 T         |
| 전 이미지 ·           | glue-gfs           |          | IVp       |     | localhost | CLUSTER | SharedMountPoint | /mnt/glue-gfs   | cluster | zone    |             |
| 한 이벤트             | glue-gfs-1         |          | • Up      |     | localhost | CLUSTER | SharedMountPoint | /mnt/glue-gfs-1 | cluster | zone    |             |
| [* 프로젝트           |                    | •        |           |     |           |         |                  |                 |         |         |             |
| At 역함             | 전체 2 개 항목 중 1-2 표시 | < 1 > 20 | / ≅ ∨     |     |           |         |                  |                 |         |         |             |
| <i>হ</i> ি শাস্ত  |                    |          |           |     |           |         |                  |                 |         |         |             |
| - 도메인             |                    |          |           |     |           |         |                  |                 |         |         |             |
| 命 인프라스트럭쳐 ^       |                    |          |           |     |           |         |                  |                 |         |         |             |
| 印 요약              |                    |          |           |     |           |         |                  |                 |         |         |             |
| Zone              |                    |          |           |     |           |         |                  |                 |         |         |             |
| 88 Pod            |                    |          |           |     |           |         |                  |                 |         |         |             |
| 品, 클러스터           |                    |          |           |     |           |         |                  |                 |         |         |             |
| 호스트               |                    |          |           |     |           |         |                  |                 |         |         |             |
| E 기본 스토리지         |                    |          |           |     |           |         |                  |                 |         |         |             |
| 조 2차 스토리지         |                    |          |           |     |           |         |                  |                 |         |         |             |
| 品 Object 스토리지     |                    |          |           |     |           |         |                  |                 |         |         |             |
|                   |                    |          |           |     |           |         |                  |                 |         |         |             |
| ♀ 가상 라우터          |                    |          |           |     |           |         |                  |                 |         |         |             |
| ∝° 내부 LB          |                    |          |           |     |           |         |                  |                 |         |         |             |
| ④ 관리 서버           |                    |          |           |     |           |         |                  |                 |         |         |             |
| CPU 소켓            |                    |          |           |     |           |         |                  |                 |         |         | 8           |
| Lai DB/Usage AltH |                    |          |           |     |           |         |                  |                 |         |         |             |

#### • 인프라스트럭쳐 에서 기본 스토리지 를 클릭한 화면입니다.

#### 8. Mold 기본 스토리지 삭제 진행 화면

| ABLESTACK        | = 미 기본보기           |                 |           |         |                  |                 | 생성 ~    | 📕 🗛 🎾 🗠 a | admin cloud |
|------------------|--------------------|-----------------|-----------|---------|------------------|-----------------|---------|-----------|-------------|
| ☑ 대시보드           |                    |                 |           |         |                  |                 |         |           |             |
| △ 컴퓨트 ~          | ☆ / 기본 스토리지 ⑦      | C 업데이트 모두 장 이 데 | La        |         | 기본 스토리지 추가 +     | ♥ 검색            |         |           | Q           |
| 토 스토리지 ·         |                    |                 |           |         |                  |                 |         |           |             |
| 🛜 네트워크 🗸 🗸       | 이름                 | 수 상태            | IP 주소     | ≑ 범위    | ≑ 유형             |                 | ⇒ 클러스터  | ‡ Zone    | ÷ – ±       |
|                  | glue-gfs           |                 | localhost | CLUSTER | SharedMountPoint | /mnt/glue-gfs   | cluster | zone      |             |
| 討 이벤트            | glue-gfs-1         | 유지보수 모드 활성화     | localhost | CLUSTER | SharedMountPoint | /mnt/glue-gfs-1 | cluster | zone      |             |
| [1] 프로젝트         |                    |                 |           |         |                  |                 |         |           |             |
| AL 역할            | 전체 2 개 항목 중 1-2 표시 | 시 < 1 > 20/쪽 ∨  |           |         |                  |                 |         |           |             |
| <i>ম</i> ু গান্ত |                    |                 |           |         |                  |                 |         |           |             |
| 田 도메인            |                    |                 |           |         |                  |                 |         |           |             |
| ① 인프라스트럭쳐 ^      |                    |                 |           |         |                  |                 |         |           |             |
| 距 요약             |                    |                 |           |         |                  |                 |         |           |             |
| Zone             |                    |                 |           |         |                  |                 |         |           |             |
| 88 Pod           |                    |                 |           |         |                  |                 |         |           |             |
| 品 클러스터           |                    |                 |           |         |                  |                 |         |           |             |
| 호스트              |                    |                 |           |         |                  |                 |         |           |             |
| 됨 기본 스토리지        |                    |                 |           |         |                  |                 |         |           |             |
| [조] 2차 스토리지      |                    |                 |           |         |                  |                 |         |           |             |
| 品 Object 스토리지    |                    |                 |           |         |                  |                 |         |           |             |
|                  |                    |                 |           |         |                  |                 |         |           |             |
| ♀ 가상 라우터         |                    |                 |           |         |                  |                 |         |           |             |
| ∝° 내부 LB         |                    |                 |           |         |                  |                 |         |           |             |
| ④ 관리서버           |                    |                 |           |         |                  |                 |         |           | 69          |
| CPU 소켓           |                    |                 |           |         |                  |                 |         |           | 100         |
| Lat DB/Usade Att |                    |                 |           |         |                  |                 |         |           |             |

• 해당 하는 기본 스토리지의 옵션을 선택한 후, 유지보수 모드 활성화 를 클릭합니다.

|                   | · 기본 보기                       |         |                              |                     |                        |                 | 생성 ~    |        | 0 admin cloud |
|-------------------|-------------------------------|---------|------------------------------|---------------------|------------------------|-----------------|---------|--------|---------------|
| 🕑 대시보드            |                               |         |                              |                     |                        |                 |         |        |               |
| ◇ 컴퓨트 ~           | 슈 / 기본 스토리지 ③ C 업데            |         |                              |                     | 기본 스토리지 추가 +           | ♥ 검색            |         |        | ۵.            |
| 티 스토리지 🗸          |                               |         |                              |                     |                        |                 |         |        |               |
| 🛜 네트워크 🗸 🗸        | 이름                            | ≎ 상태    | 소주 대 0                       | : 범위 🗘              | 유형                     | ≎   경로          | 클러스터    | © Zone | ) 0 T         |
| 조 이미지 🗸           | glue-gfs                      | Up 🔍 Up | localhost                    | CLUSTER             | SharedMountPoint       | /mnt/glue-gfs   | cluster | zone   |               |
| 臣 이벤트             | glue-gfs-1                    | Up 🔍 Up | localhost                    | CLUSTER             | SharedMountPoint       | /mnt/glue-gfs-1 | cluster | zone   |               |
| [*] 프로젝트          | 저해 2 개 하므 주 1 2 프 비 - < 1 - > | 2017    |                              |                     |                        |                 |         |        |               |
| AL 역할             |                               | 2074    |                              |                     |                        |                 |         |        |               |
| <u>র</u> শাস্ত    |                               |         |                              |                     |                        |                 |         |        |               |
| 면 도메인             |                               |         | 유지보수 모드 활성화 ⑦                |                     | ×                      |                 |         |        |               |
| 한프라스트럭쳐 ^         |                               |         |                              |                     |                        |                 |         |        |               |
| <b>即</b> 요약       |                               |         | 경고: 기본 스토리지를 유기<br>실행하시겠습니까? | 지 보수 모드로 하면 그 스토리지상 | 볼륨을 사용하는 모든 VM가 정지합니다. |                 |         |        |               |
| Zone              |                               |         |                              |                     |                        |                 |         |        |               |
| 88 Pod            |                               |         |                              |                     | 취소 확인                  |                 |         |        |               |
| 品 클러스터            |                               |         |                              |                     |                        |                 |         |        |               |
| E 호스트             |                               |         |                              |                     |                        |                 |         |        |               |
| 기본 스토리지           |                               |         |                              |                     |                        |                 |         |        |               |
| 조 2차 스토리지         |                               |         |                              |                     |                        |                 |         |        |               |
| 읍 Object 스토리지     |                               |         |                              |                     |                        |                 |         |        |               |
| 仔 시스템 VM          |                               |         |                              |                     |                        |                 |         |        |               |
| ♀ 가상 라우터          |                               |         |                              |                     |                        |                 |         |        |               |
| ≪, 내부LB           |                               |         |                              |                     |                        |                 |         |        |               |
| @ 관리 서버           |                               |         |                              |                     |                        |                 |         |        |               |
| 🖻 CPU 소켓          |                               |         |                              |                     |                        |                 |         |        |               |
| Lat DBAIsage Atti |                               |         |                              |                     |                        |                 |         |        |               |

#### • **확인** 을 클릭합니다.

| ABLESTACK                                                             | Im 기본 보기             |                             |           | 🥝 성공 - glue-gfs-1 |                  |                 | 생성 ~    | 🛛 🗛 🇘 🥹 adm | nin cloud |
|-----------------------------------------------------------------------|----------------------|-----------------------------|-----------|-------------------|------------------|-----------------|---------|-------------|-----------|
| <ul> <li>· 대시보드</li> <li>· 컴퓨트 · ·</li> </ul>                         | 슈 / 기본 스토리지 ③ 〇      | : 업데이트 ) [모두 ] <b>)</b> 어트릭 |           |                   | 기본 스토리지 추가 +     | ♥ 검색            |         |             | Q         |
| 日 스토리지 · · · · · · · · · · · · · · · · · · ·                          | 이름                   | ≑ 상태                        | () IP 주소  | 범위                | ÷ 유형             | ☆ 경로            | \$ 클러스터 | 0 Zone      | 0   T     |
| [2] 이미지 🗸                                                             | glue-gfs             | : Op                        | localhost | CLUSTER           | SharedMountPoint | /mnt/glue-gfs   | cluster | zone        |           |
| · · · · · · · · · · · · · · · · · · ·                                 | glue-gfs-1           | : O Maintenance             | localhost | CLUSTER           | SharedMountPoint | /mnt/glue-gfs-1 | cluster | zone        |           |
|                                                                       | 컨체 2 개 함락 중 1-2 표시 《 | 1 > 20/≋ ∨                  |           |                   |                  |                 |         |             |           |
| <ul> <li>④ 관리 서버</li> <li>⑥ CPU 소켓</li> <li>□ DB/Lisage 시버</li> </ul> |                      |                             |           |                   |                  |                 |         |             | 8<br>8    |

• 해당 하는 기본 스토리지의 상태가 Maintenance 인 걸 확인합니다.

|                  | ·드 기본 보기               |                |           |         |                  |                 | 생성 ~    | 🖾 🗘 🤷 ədmir | n cloud |
|------------------|------------------------|----------------|-----------|---------|------------------|-----------------|---------|-------------|---------|
| C/ 대시보드          |                        |                |           |         |                  |                 |         |             |         |
| △ 컴퓨트 ~          | 슈 / 기본 스토리지 ③ C 업데     | 이트) 모두 😨 🔵 이트릭 |           |         | 기본 스토리지 추가 +     | ♥ 검색            |         |             | Q       |
| 티 스토리지 🗸 🗸       |                        |                |           |         |                  |                 |         |             |         |
| 중 네트워크           | 이름                     | 상태             | 소주 ¶ 0    | ≎ 범위    | 수 유형             |                 | 클러스터    | Cone        | 0 T     |
| 전 이미지 🗸          | glue-gfs               |                | localhost | CLUSTER | SharedMountPoint | /mnt/glue-gfs   | cluster | zone        |         |
| 世 이벤트            | glue-gfs-1             | 기본 스토리지 삭제     | localhost | CLUSTER | SharedMountPoint | /mnt/glue-gfs-1 | cluster | zone        |         |
| [** 프로젝트         |                        |                |           |         |                  |                 |         |             |         |
| AL 역할            | 전체 2 개 항목 중 1-2 표시 < 1 | > 20/쪽 ∨       |           |         |                  |                 |         |             |         |
| A, 계정            |                        |                |           |         |                  |                 |         |             |         |
| 문 도메인            |                        |                |           |         |                  |                 |         |             |         |
| 한 인프라스트럭쳐 ^      |                        |                |           |         |                  |                 |         |             |         |
| ED 요약            |                        |                |           |         |                  |                 |         |             |         |
| Zone             |                        |                |           |         |                  |                 |         |             |         |
| B Pod            |                        |                |           |         |                  |                 |         |             |         |
| 品 클러스터           |                        |                |           |         |                  |                 |         |             |         |
| 호스트              |                        |                |           |         |                  |                 |         |             |         |
| E 기본 스토리지        |                        |                |           |         |                  |                 |         |             |         |
| ▶ 2차 스토리지        |                        |                |           |         |                  |                 |         |             |         |
| 음 Object 스토리지    |                        |                |           |         |                  |                 |         |             |         |
|                  |                        |                |           |         |                  |                 |         |             |         |
| 💱 가상 라우터         |                        |                |           |         |                  |                 |         |             |         |
| ∝₀ 내부 LB         |                        |                |           |         |                  |                 |         |             |         |
| ④ 관리 서버          |                        |                |           |         |                  |                 |         |             |         |
| CPU 소켓           |                        |                |           |         |                  |                 |         |             |         |
| lai DB/Usage AtH |                        |                |           |         |                  |                 |         |             |         |

• 해당 하는 기본 스토리지의 옵션을 선택한 후, 기본 스토리지 삭제 를 클릭합니다.

| ABLESTACK            | 트 미 기본 보기          |                   |              |         |                  |                 | 8       | 🗾 🖪 雄 ( | admin cloud |
|----------------------|--------------------|-------------------|--------------|---------|------------------|-----------------|---------|---------|-------------|
| ④ 대시보드               |                    |                   |              |         |                  |                 |         |         |             |
| ○ 컴퓨트 ~              | ☆ / 기본 스토리지 ③      | ( C 업데이트) 모두 ♡ 이트 | 3            |         | 기본 스토리지 추가 +     | ☑ 검색            |         |         | ٩           |
| 티 스토리지 🗸             |                    |                   |              |         |                  |                 |         |         |             |
| 🛜 네트워크 🗸 🗸           | 이름                 | 후 상태              | 소주 ¶i \$     | : 범위    | ‡ 유형             | \$   경로         | # 클러스터  | C Zone  | 0 T         |
| 조 이미지 ~              | glue-gfs           | ij 🔍 Up           | localhost    | CLUSTER | SharedMountPoint | /mnt/glue-gfs   | cluster | zone    |             |
| 다 이벤트                | glue-gfs-1         | :   Maintenance   | localhost    | CLUSTER | SharedMountPoint | /mnt/glue-gfs-1 | cluster | zone    |             |
| 1 <sup>10</sup> 프로젝트 |                    |                   |              |         |                  |                 |         |         |             |
| AL 역함                | 전체 2 개 항목 중 1-2 표시 | < 1 > 20/쪽 ∨      |              |         |                  |                 |         |         |             |
| (A) 개정               |                    |                   |              |         |                  |                 |         |         |             |
| 문 도에인                |                    |                   | 기본 스토리지 삭제 ③ |         | :                | ×               |         |         |             |
| 순 인프라스트럭쳐 ^          |                    |                   |              |         |                  |                 |         |         |             |
| []] 요약               |                    |                   | 강제 ①         |         |                  |                 |         |         |             |
| Zone                 |                    |                   |              |         |                  |                 |         |         |             |
| 88 Pod               |                    |                   |              |         | 취소 확인            |                 |         |         |             |
| 品 클러스터               |                    |                   |              |         |                  |                 |         |         |             |
| 코스트                  |                    |                   |              |         |                  |                 |         |         |             |
| - 기본 스토리지            |                    |                   |              |         |                  |                 |         |         |             |
| ▶ 2차 스토리지            |                    |                   |              |         |                  |                 |         |         |             |
| 品 Object 스토리지        |                    |                   |              |         |                  |                 |         |         |             |
| 仔 시스템 VM             |                    |                   |              |         |                  |                 |         |         |             |
| ♀ 가상 라우터             |                    |                   |              |         |                  |                 |         |         |             |
| <\$ 내부 LB            |                    |                   |              |         |                  |                 |         |         |             |
| ④ 관리 서버              |                    |                   |              |         |                  |                 |         |         | G           |
| 🖻 CPU 소켓             |                    |                   |              |         |                  |                 |         |         |             |
| lat DB/Usage Attr    |                    |                   |              |         |                  |                 |         |         |             |

• **확인** 을 클릭합니다.

#### 9. Mold 기본 스토리지 삭제 완료 화면

| ABLESTACK        | ·드 미 기본 보기             |                    |           | ♡ 기본 스토리지 | 삭제 - glue-gfs-1  |               | -8      | Na v 🕞 🗘 | 3 🐼 admin cloud |
|------------------|------------------------|--------------------|-----------|-----------|------------------|---------------|---------|----------|-----------------|
| ⑦ 대시보드           |                        |                    |           |           |                  |               |         |          |                 |
| △ 컴퓨트            | 💮 / 기본 스토리지 ③          | ) C 업데이트 모두 정 이 예트 | 4         |           | 기본 스토리지 추        | 1 + ☑ 검색      |         |          | Q               |
| E 스토리지 🗸         |                        |                    |           |           |                  |               |         |          |                 |
| 여 네트워크 v         | 이름                     | ⇔ 상태               |           | ☆ 범위      | ☆ 유형             | ☆ 경로          | ≑ 클러스터  | ‡ Zone   | ÷ *             |
| 토 이미지 ·          | glue-gfs               | : 🕚 Up             | localhost | CLUSTER   | SharedMountPoint | /mnt/glue-gfs | cluster | zone     |                 |
| (1) の)地트         | 144 4 1 4 4 5 4 4 11 1 |                    |           |           |                  |               |         |          |                 |
| [1] 프로젝트         | 신제 1 개 방학 등 1-1 표시     | 4 < 1 > 20/₩ >     |           |           |                  |               |         |          |                 |
| AL 역할            |                        |                    |           |           |                  |               |         |          |                 |
| দি গাব           |                        |                    |           |           |                  |               |         |          |                 |
| 中 도메인            |                        |                    |           |           |                  |               |         |          |                 |
| 순 인프라스트럭쳐 ^      |                        |                    |           |           |                  |               |         |          |                 |
| 匪 요약             |                        |                    |           |           |                  |               |         |          |                 |
| Zone             |                        |                    |           |           |                  |               |         |          |                 |
| H Pod            |                        |                    |           |           |                  | h             |         |          |                 |
| 品 클러스터           |                        |                    |           |           |                  |               |         |          |                 |
| 호스트              |                        |                    |           |           |                  |               |         |          |                 |
| 김 기본 스토리지        |                        |                    |           |           |                  |               |         |          |                 |
| 🖾 2차 스토리지        |                        |                    |           |           |                  |               |         |          |                 |
| H Object 스토리지    |                        |                    |           |           |                  |               |         |          |                 |
|                  |                        |                    |           |           |                  |               |         |          |                 |
| ♀ 가상 라우터         |                        |                    |           |           |                  |               |         |          |                 |
| ∝° 내부 LB         |                        |                    |           |           |                  |               |         |          |                 |
| ④ 관리서버           |                        |                    |           |           |                  |               |         |          |                 |
| CPU 소켓           |                        |                    |           |           |                  |               |         |          | 0               |
| Liel DB/Usage MH |                        |                    |           |           |                  |               |         |          |                 |

• 해당 기본 스토리지를 삭제한 화면입니다.

#### 10. ABLESTACK Cube 화면

| root@<br>ablecube1 |                                                                                                    | ⑦ 도움말 ▼ | 💠 세션 🝷 |
|--------------------|----------------------------------------------------------------------------------------------------|---------|--------|
| Q. 검색              | ▲ ABLESTACK 가상어플라이언스 상태<br>ABLESTACK 클라우드센터 VM 배포되었으며 모니터링센터 구성이 완료되었습니다. 가상아플라이언스 상태가 정상입니다.                                                                                                    |         |        |
| 시스템                | 클라우드센터 안경 모니터당센터 대시보드 안경 성정파일 다운로드                                                                                                    |         |        |
| 개요                 |                                                                                                    |         |        |
| 기록                 | 표 GFS 리소스 상태 · · · · · · · · · · · · · · · · · ·                                                                                                    |         | :      |
| 저장소                |                                                                                                    |         |        |
| 네트워킹               | 변스 장치 상태 ⓒ Health OK Started (10.10.12.1, 10.10.12.2, 10.10.12.3) 클릭스터 상태 ⓒ Health OK                                                                                                    |         |        |
| 포드맨 컨테이너           | 잡금 장치 상태         @ Health OK         gue-ami_Started (10.01.22, 10.01.22, 01.01.23)         도도구경         동 3555 또 7.981? (10.01.21, 10.00.22, 10.10.23)           감금 장치 상태         @ Health OK         gue-ami_Started (10.01.21, 10.01.22, 10.10.123)         리소스 상태         실행증                                                                                                    |         |        |
| 가상 머신              | VM실행도드 1010121                                                                                                    |         |        |
| 계정                 |                                                                                                    |         |        |
| 서비스                | GFS 리소스가 구성되었습니다. 클라우드센터 클러스티가 구성되었습니다.                                                                                                    |         |        |
| ABLESTACK          |                                                                                                    |         |        |
|                    | 🖵 GFS 디스크 상태 : 🔁 클라우드센터 가상어신 상태                                                                                                    |         | :      |
| <u><u></u></u>     | GFS 디스크 추가<br>모드 다중 모드 가서에서 사태 @ Dumping                                                                                                    |         |        |
| 소프트웨어 최신화          |                                                                                                    |         |        |
| 응용프로그램             | 비판을 정요 //minyguergis-1 //minyguergis //minyguergis //min |         |        |
| 진단 보고서             | GFS 디스크가 생성되었습니다.         CLVM 디스크 삭제         CPU         8 vCore                                                                                                    |         |        |
| 커널 덤프              | Memory 15 GiB<br>CLVM 디스크 정보 ROOT Disk 크게 83G (사용가능 66G / 사용플 21%)                                                                                                    |         |        |
| 터미널                | 세컨데리 Disk 크기 350G (사용가능 347G / 사용률 1%)                                                                                                    |         |        |
| SELinux            | 관리 NIC Type : bridge(Parent : bridge0)<br>IP : 10101210                                                                                                    |         |        |

• GFS 디스크 상태란의 GFS 디스크 삭제 클릭합니다.

#### 11. GFS 디스크 삭제 화면

| root@<br>ablecube1 |                                                                                                    | ⑦ 도움말 - | 🔅 세션 👻 |
|--------------------|----------------------------------------------------------------------------------------------------|---------|--------|
| Q, 검색              | G ABLESTACK 가장아플라이언스 상태<br>ABLESTACK 가장아플라이언스 상태<br>ABLESTACK 프라이트에서 MITERPOOL OLIFIEME 구시이 위로당아스니다. 가서아플라이어스 사용가 제상아니다. |         |        |
| 시스템                |                                                                                                    |         |        |
| 개요                 |                                                                                                    |         |        |
| 기록                 | · · · · · · · · · · · · · · · · · · ·                                                                                    |         | :      |
| 저장소                |                                                                                                    |         |        |
| 네트워킹               | 변수경제상태 © Health OK Started (1010122, 1010122, 1010122, 1010122)                                                          |         |        |
| 포드맨 컨테이너           | 점금 경직 상태 C Health OK glue-twinked ( GFS 디스크 삭제 X                                                                         |         |        |
| 가상 머신              | · · · · · · · · · · · · · · · · · · ·                                                                                    |         |        |
| 계정                 | 4월 삭제된 데이터는 복구가 불가능하니, 반드시 신중하게 확인 후 진행하시기 바랍니다.                                                                         |         |        |
| 서비스                | GFS리소스가 구성되었습니다. 2017 / dev/mapper/mpathb1 800G                                                                          |         |        |
| ABLESTACK          | /mnt/glue_grs /dev/mapper/mpatnal 1.11                                                                                   |         |        |
|                    | GFS 디스크 상태         석제                                                                                                    |         | :      |
| 도구                 | 모드 타중 모드                                                                                                    |         |        |
| 소프트웨어 최신화          |                                                                                                    |         |        |
| 응용프로그램             | Mold DB & 485                                                                                                    |         |        |
| 진단 보고서             | GFS 디스크가 생성되었습니다. CPU 8 vCore                                                                                            |         |        |
| 커널 덤프              | Memory 16 GIB                                                                                                    |         |        |
|                    | 제한다이 Disk 크기 3505 (사용가당 0007 / 사용표 (개)<br>제한다리 Disk 크기 3505 (사용가당 3476 / 사용표 (%)                                         |         |        |
| 티미월                | 관리 NIC Type : bridge (Parent : bridge0)                                                                                  |         |        |
| SELinux            | IP: 10101210                                                                                                    |         |        |

• 사용할 디스크를 선택합니다.

#### **Warning**

선택한 디스크의 모든 데이터가 영구적으로 삭제됩니다. 삭제된 데이터는 복구가 불가능하니, 반드시 신중하게 확인 후 진행하 시기 바랍니다.

#### 12. GFS 디스크 삭제 진행 화면

| root⊚<br>ablecube1 |                                                                                                    | 중 도움말 - | 🏟 세션 👻 |
|--------------------|----------------------------------------------------------------------------------------------------|---------|--------|
| Q, 검색              | ③ ABLESTACK 가장아플라이언스 상태<br>ABLESTACK 홈라우운센터 VM 해포되었으며 모니티임센터 구성이 완료되었습니다. 가상아플라이언스 상태가 정상입니다.                                                                                                    |         |        |
| 시스템                | 물리우드센터 양길 오니터왕센터 대시보드 양결 설정파일 다운로드                                                                                                    |         |        |
| 개요                 |                                                                                                    |         |        |
| 기록                 | 류 GFS리소스상태 · · · · · · · · · · · · · · · · · · ·                                                                                                    |         | 1      |
| 저장소                |                                                                                                    |         |        |
| 네트워킹               | 변스 장치 상태 (Health OK) Started (10.10.12.1, 10.10.12.2, 10.10.12.3) 클러스턴 상태 (Health OK)                                                                                                    |         |        |
| 포드맨 컨테이너           | B급 장치 상대         @ Health OK         glue-dim: Started (10/0121, 10/0122, 10/0123)         도는수경         응 가도는 두 가장 : (10/0121, 10/0122, 10/0123)           B급 장치 상대         @ Health OK         glue-hvmlockd: Started (10/0121, 10/0122, 10/0123)         고소수명         성명 중                                                                                                    |         |        |
| 가상 머신              | VM실행도드 1010123                                                                                                    |         |        |
| 계정                 | GFS 디스크를 삭제 중입니다.                                                                                                    |         |        |
| 서비스                | GFS 리소스가 구성되었습니다.                                                                                                    |         |        |
| ABLESTACK          |                                                                                                    |         |        |
|                    | 🔁 GFS 디스크 상태 👘 클라우드센터 가상여신 상태                                                                                                    |         | 1      |
| 도구                 |                                                                                                    |         |        |
| 소프트웨어 최신화          | x= 1/3 x= ?/3/0/2 3/9/ ♥ Running                                                                                                    |         |        |
| 응용프로그램             | 마운트 경로 //mt/glue-gfs //mt/glue-gfs //mt/glu |         |        |
| 진단 보고서             | GFS CIA37/ WASHELD.                                                                                                    |         |        |
| 커널 덤프              | Memory 16 G/B                                                                                                    |         |        |
| ciniui             | ···································                                                                                                    |         |        |
| 티미월                | 환기 NIC Type : bridge(Parent : bridge0)                                                                                                    |         |        |
| SELinux            | IP : 103012.10                                                                                                    |         |        |

• 선택한 GFS 디스크를 삭제하는 과정입니다.

#### 13. GFS 디스크 삭제 완료 화면

| root⊚<br>ablecube1                     |                                                                                                    |   | ⑦ 도움말                                                                                                    | - 💠 세션 - |
|----------------------------------------|----------------------------------------------------------------------------------------------------|---|----------------------------------------------------------------------------------------------------|----------|
| Q 검색                                   | ABLESTACK 가장아플라이언스 상태     ABLESTACK 클라우드센터 VM 배포되었으며 모니터링센터 구성이 완료되었습니다. 가상아플라이언스 상태가 정상입니다.                                                                                          |   |                                                                                                    |          |
| 시스템                                    | 클라우드센터 연결 모니터링센터 대시보드 연결 설정파일 다운로드                                                                                                    |   |                                                                                                    |          |
| 개요                                     |                                                                                                    |   |                                                                                                    |          |
| 기록                                     | 프 GFS 리소스 상태                                                                                                    | : | 클라우드센터 클러스터 상태                                                                                                    | :        |
| 저장소<br>네트워킹<br>포드엔 컨테이너<br>가상 마신<br>계정 | 변수 장치 상태 《 Health OK Started (1010121, 1010122, 1010123)<br>잠금 장치 상태 《 Health OK glue-dim: Started (1010121, 1010122, 1010123)<br>glue-lvmlockd : Started (1010121, 1010122, 1010123) |   | 클러스터 상태         @ Health Ok           노도구성         총 3노드로 구상팀 : (1010.12, 1010.12, 1010.12, 3)           리소스 상태         실행동           VM실행노트         1010.12.1 |          |
| 서비스                                    | GFS 리소스가 구성되었습니다.                                                                                                    |   | 클라우드센터 클러스터가 구성되었습니다.                                                                                                    |          |
| ABLESTACK                              |                                                                                                    |   |                                                                                                    |          |
| 57                                     | GFS 디스크 상태                                                                                                    | : | 🔁 클라우드센터 가상머신 상태                                                                                                    |          |
| 소프트웨어 최신화                              | 모드 다중 모드                                                                                                    |   | 가상머신 상태 📀 Running                                                                                                    |          |
| 응용프로그램                                 | 마운트 경로 /mnt/glue-gfs                                                                                                    |   | Mold 서비스 상태 정지됨<br>Mold DB 상태 정지됨                                                                                                    |          |
| 진단 보고서                                 | GFS 디스크가 생성되었습니다.                                                                                                    |   | CPU 8 vCore<br>Memory 16 GiB                                                                                                    |          |
| 커널 덤프                                  |                                                                                                    |   | ROOT Disk 크기 undefined (사용가능 undefined / 사용률 undefined)                                                                                                    |          |
| 터미널                                    |                                                                                                    |   | 세컨더리 Disk 크기 undefined (사용가능 undefined / 사용률 undefined)                                                                                                    |          |
| SELinux                                |                                                                                                    |   | 관리NIC NIC Type : bridge (Parent : bridge0)<br>IP : 10.10.12.10                                                                                                 |          |

• 삭제가 완료되면 Cube 메인 화면에서 GFS 디스크 상태의 마운트 경로에서 자동으로 삭제됩니다.

#### GFS 디스크 조회

1. ABLESTACK Cube 화면

| root@<br>ablecube1                     |                                                                                                    |   | <ul> <li>조용말 ~</li> </ul>                                                                                                    | 🏟 세션 🝷 |
|----------------------------------------|----------------------------------------------------------------------------------------------------|---|----------------------------------------------------------------------------------------------------|--------|
| Q, 검색                                  | ABLESTACK 가상어플라이언스 상태<br>ABLESTACK 클라우드센터 VM 비포되었으며 모니터링센터 구성이 완료되었습니다. 가상어플라이언스 상태가 정상입니다.                                                                                                    |   |                                                                                                    |        |
| 시스템                                    | 클라우드센터 연결 모니터링센터 대시보드 연결 설정파일 다운로드                                                                                                    |   |                                                                                                    |        |
| 개요                                     |                                                                                                    |   |                                                                                                    |        |
| 기록                                     | 🚜 GFS리소스상태                                                                                                    | : | · 클라우드센터 클러스터 상태                                                                                                    | :      |
| 저장소<br>네트워킹<br>포드맨 컨테이너<br>가상 머신<br>계정 | 편스정치 상태<br>중 Health OK<br>Started (10.10.12.1, 10.10.12.2, 10.10.12.3.)<br>정금 정치 상태<br>중 Health OK<br>glue-dim : Started (10.10.12.1, 10.10.12.2, 10.10.12.3.)<br>glue-lvmlockd : Started (10.10.12.1, 10.10.12.2, 10.10.12.3.) |   | 플러스터 상태         @ Health Ok           노도구성         총 3노드로 구성됩 : (1010121, 1010122, 1010123)           리소스 상태         실명종           VM실별노드         1010121 |        |
| 서비스                                    | GFS 리소스가 구성되었습니다.                                                                                                    |   | 클라우드센터 클러스터가 구성되었습니다.                                                                                                    |        |
| ABLESTACK                              | 1                                                                                                    |   |                                                                                                    |        |
| 도구                                     | 📮 GFS 디스크 상태                                                                                                    | : | 🔁 클라우드센터 가상머신 상태                                                                                                    |        |
| 소프트웨어 최신화                              | 모드 다중 모드                                                                                                    |   | 가상머신 상태 📀 Running                                                                                                    |        |
| 응용프로그램                                 | 마운트 경로 /mnt/glue-gfs /mnt/glue-gfs-1                                                                                                    |   | Mold 서비스 상태 실행중<br>Mold DB 상태 실행중                                                                                                    |        |
| 진단 보고서                                 | GFS 디스크가 생성되었습니다.                                                                                                    |   | CPU 8 vCore<br>Memory 16 GB                                                                                                    |        |
| 커널 덤프                                  |                                                                                                    |   | ROOT Disk 크기 83G (사용가능 67G / 사용률 20%)                                                                                                    |        |
| 터미널                                    |                                                                                                    |   | 세컨더리 Disk 크기 350G (사용가능 347G / 사용률 1%)<br>관리 NIC NIC Type : bridge (Parent : bridgeO)                                                                     |        |
| SELinux                                |                                                                                                    |   | IP : 10.10.12.10                                                                                                    |        |

• ABLESTACK Cube 화면 입니다.

#### 2. GFS 디스크 조회 화면

| root@<br>ablecube1 |                                                                                                    | ⑦ 도움말 - | 🔹 세션 🝷 |  |
|--------------------|----------------------------------------------------------------------------------------------------|---------|--------|--|
| Q 검색<br>시스템        | ABLESTACK 개량이름라이언스 상태           ABLESTACK 클라우드센터 VM 배포되었으며 모니티팅센터 구상이 만료되었습니다. 가상어플라이언스 상태가 평상입니다.           클라우드센티 연결         모니티팅센터 대시보드 연결           실리우드센티 연결         오리티팅센터 다시보드 연결                                                                                                    |         |        |  |
| 개요                 |                                                                                                    |         |        |  |
| 기록                 | · · · · · · · · · · · · · · · · · · ·                                                                                                    |         | :      |  |
| 저장소                |                                                                                                    |         |        |  |
| 네트워킹               | 편스 장치 상태 (© Health OK) Started (1010121, 1010122, 1010123) 클러스터 상태 (© Health OK)                                                                                                    |         |        |  |
| 포드맨 컨테이너           | 월급 정치 상태 ◎ Health OK ] glue-imitstarted [<br>glue-imitockd:Star GFS 디스크 정보 ×                                                                                                    |         |        |  |
| 가상 머신              | 다스크 마운트 상태 《 Health OK Started (10.10.12.1, 10.10.12.2, 10.10.12.3)                                                                                                    |         |        |  |
| 계정                 | 마운트 경로. /mnt/glue-gfs-1                                                                                                    |         |        |  |
| 서비스                | GFS 리소스가 구성되었습니다. /dev/sdi / /dev/sdi /dev/sdi / /dev/sdi /dev/sd |         |        |  |
| ARI ESTACK         | · · · · · · · · · · · · · · · · · · ·                                                                                                    |         |        |  |
| 57                 | GFS 디스크 상태         확인                                                                                                    |         | :      |  |
| 소프트웨어 최신하          | 모드 다중 모드 가장에서 상태 ( @ Running)                                                                                                    |         |        |  |
| 99mana             | 마윤트 경로 /mnt/glue-gfs /mnt/glue-gfs-1 Mold 서비스 상태 실행중                                                                                                    |         |        |  |
| 88-2-18            | Mold DB & B & G                                                                                                    |         |        |  |
| 진단 보고서             | GFS 디스크가 생성되었습니다. Memory 16 GB                                                                                                    |         |        |  |
| 커널 덤프              | ROOT Disk 크기 83G (사용기능 67G / 사용률 20%)                                                                                                    |         |        |  |
| 터미널                | 세컨더리 Disk 크게 350G (사용가능 347G / 사용률 1%)                                                                                                    |         |        |  |
| SELinux            | 관리 NIC Type : bridge()<br>IP : (010/210                                                                                                    |         |        |  |

- GFS 디스크 상태 카드에서 확인할 디스크의 마운트 경로를 선택하여 클릭합니다.
- 디스크 마운트 상태, 마운트 경로, 물리 볼륨, 볼륨 그룹, 디스크 크기 정보를 확인하실 수 있습니다.

# ABLESTACK Online Docs